Restricted

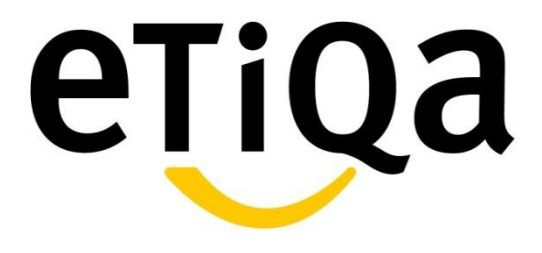

# **HOSPITAL & SURGICAL (GHS)**

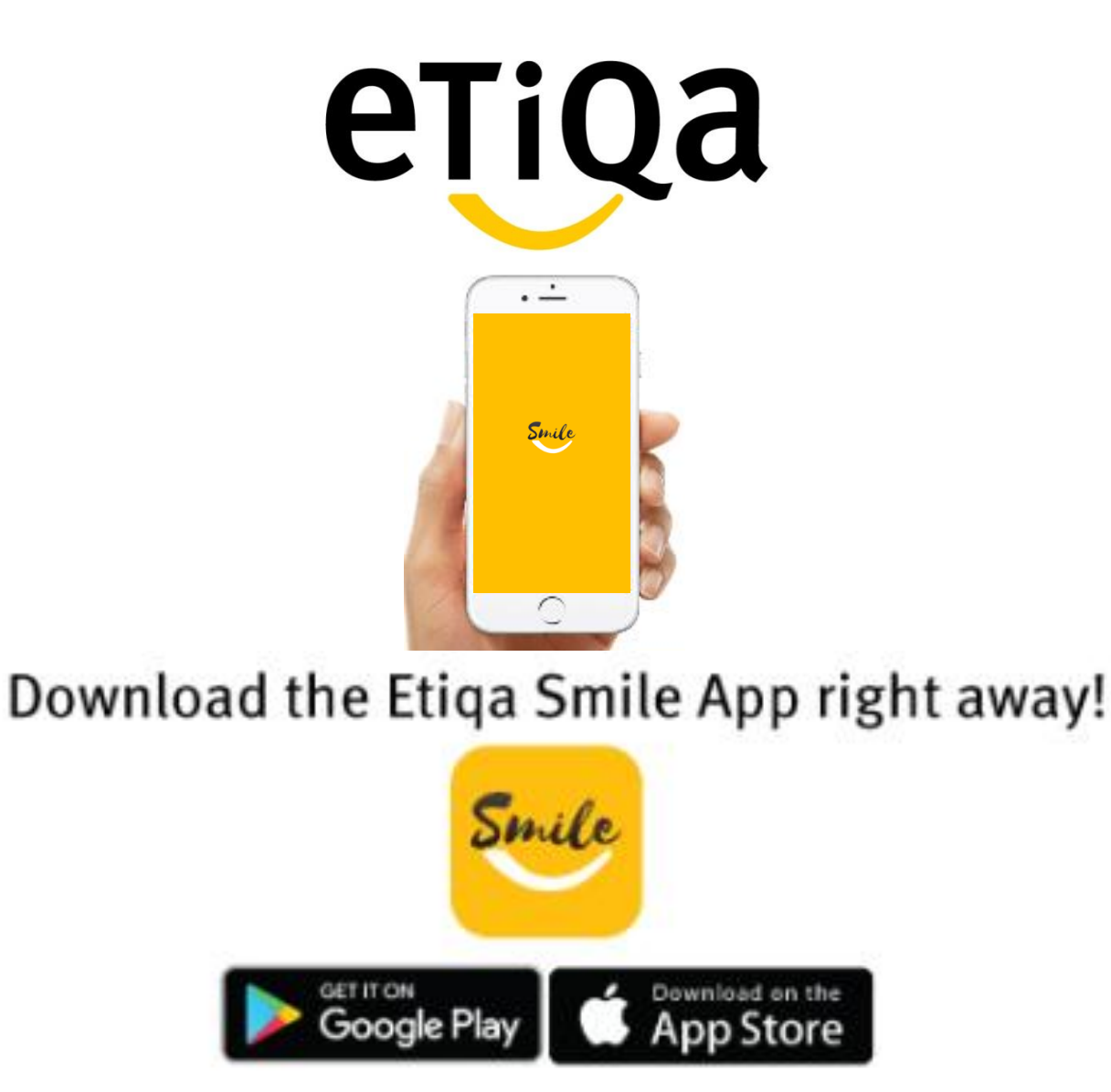

Restricted

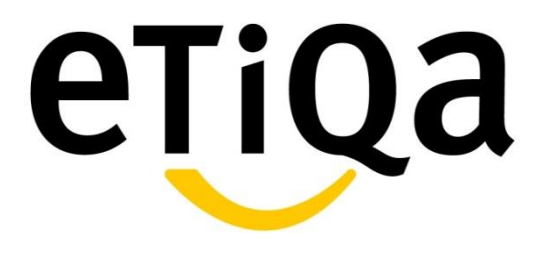

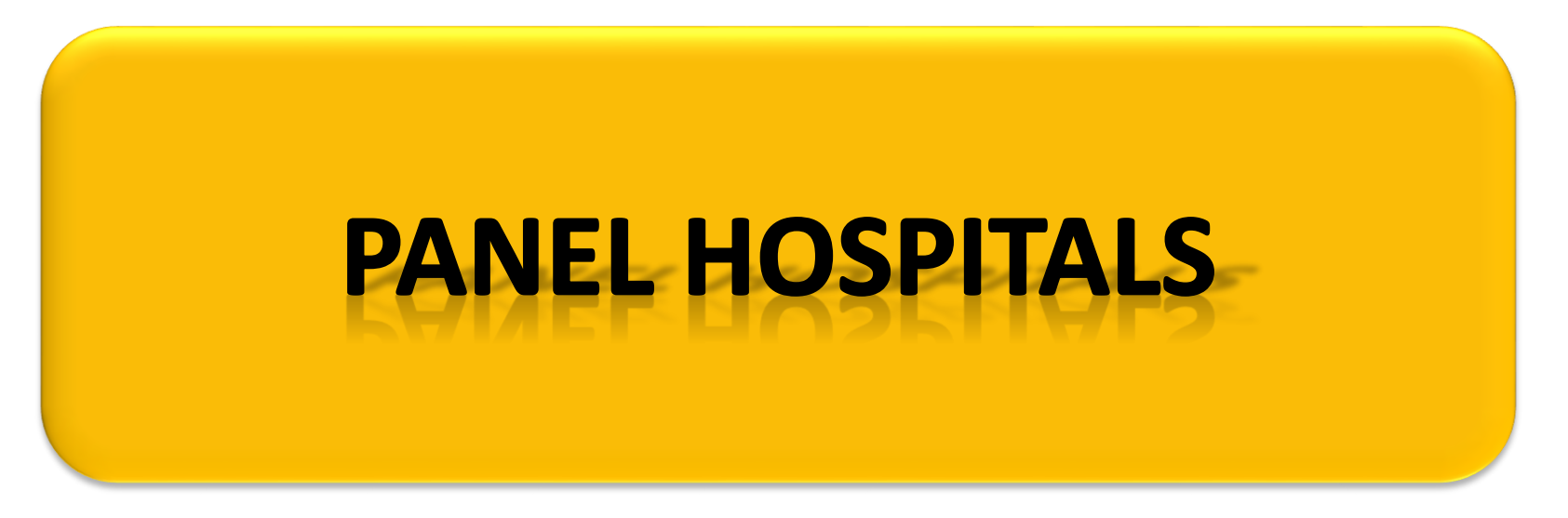

https://www.etiqa.com.my/v2/panels/panel-hospitals

# **Panel Clinics/ Hospitals**

**Etiqa 140 Panel Hospitals throughout the country.** 

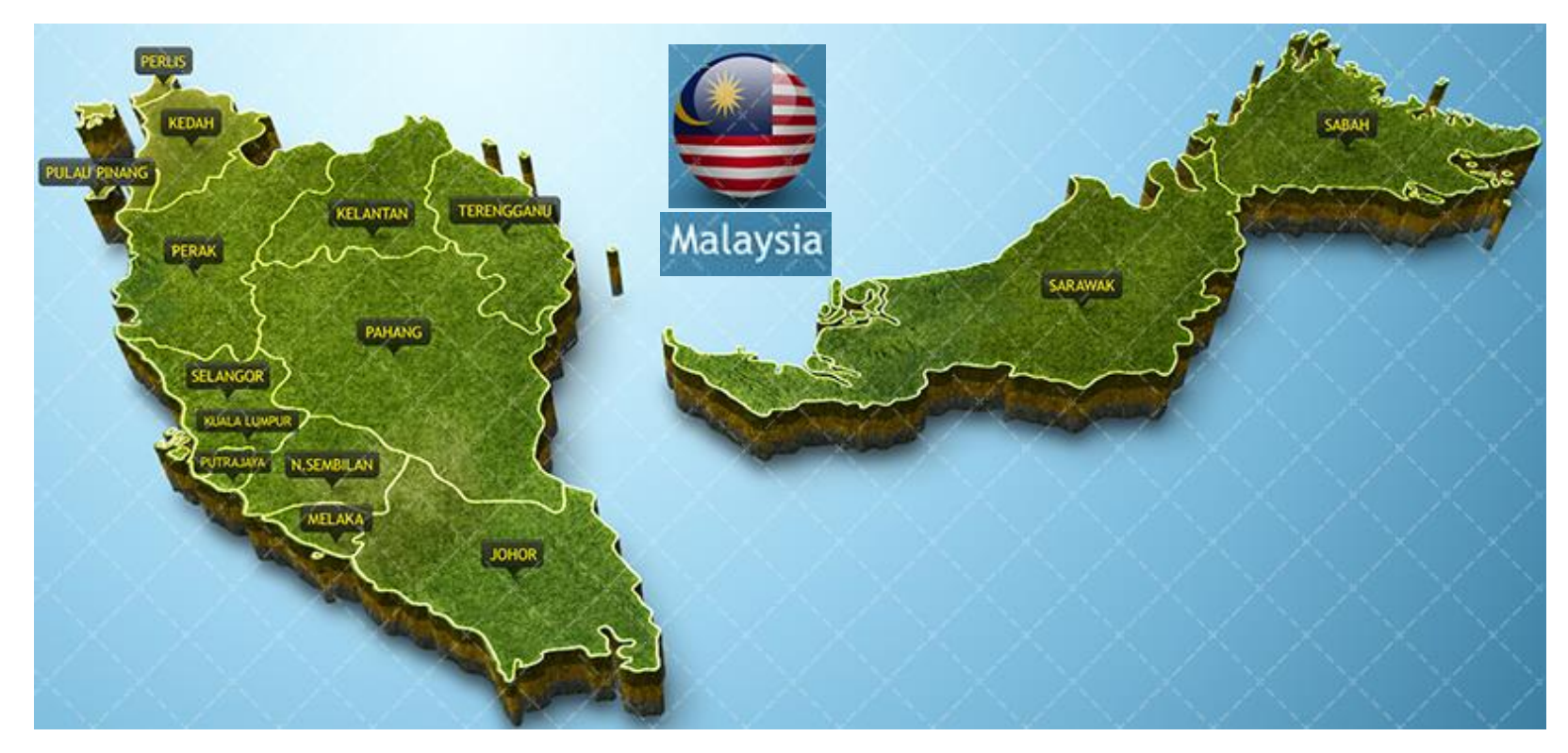

Download Etiqa SMILE App to navigate to the nearest Panel Hospital

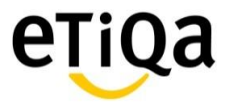

Restricted

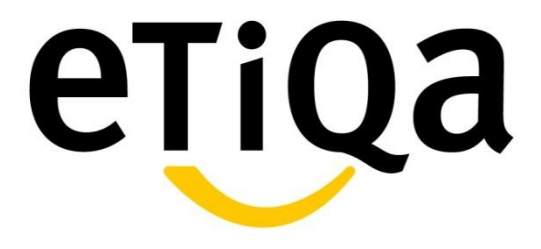

# ACCESS TO PANEL HOSPITALS

# 24 Hour Call Centre

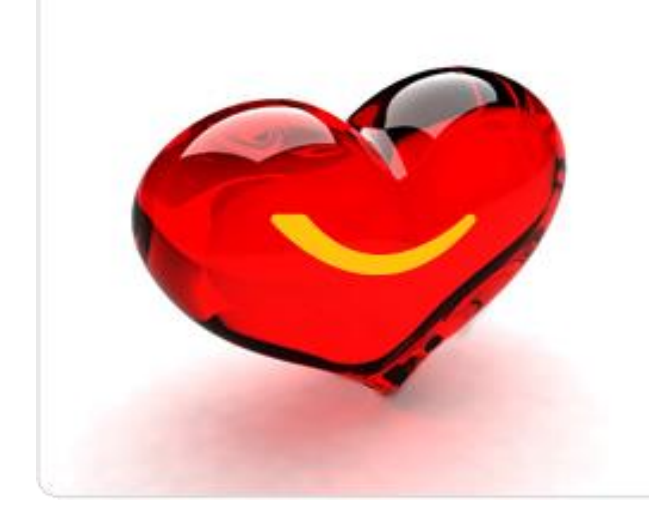

You

luhe

Etiqapedia

by

eTiQa

# Etiqa Healthcare 1800 88 9998

etiqahealthcare@etiqa.com.my

Search You Tube: "Etiqapedia Chapter 7" for Admission & Discharge process

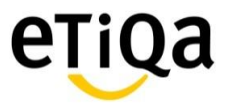

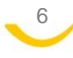

# **Guarantee Letter (GL) Process for Admission**

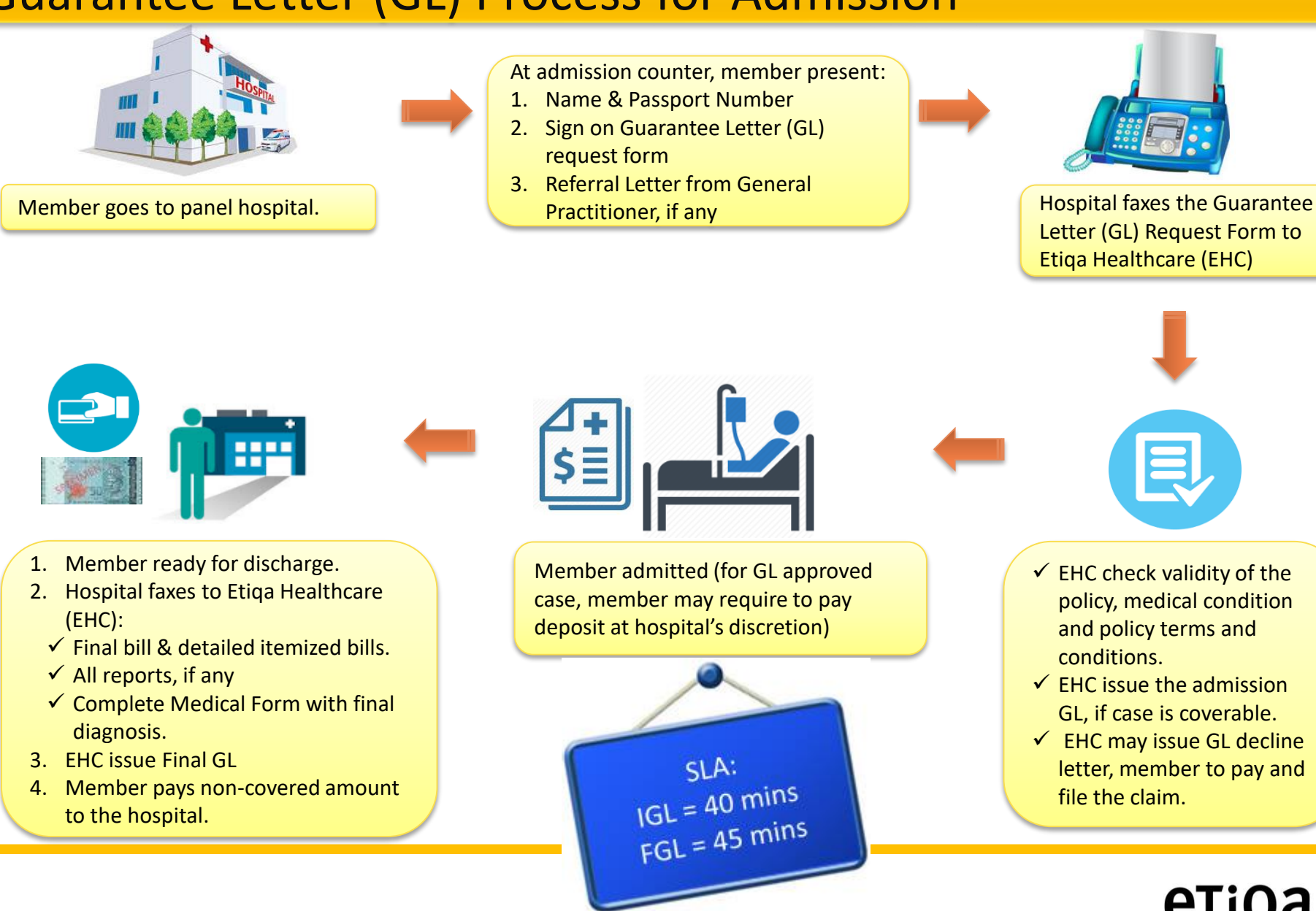

# **Reimbursement Claims**

#### For cases to Non Panel Clinics/Hospitals, Pre Hospitalization & Government Hospital Bills

Member to submit the following documents via SMILE App within 30 days from discharge date:

- ✓ Completed Medical Claim Form
- ✓ Original Bill(s) (with complete medication breakdown if the bill is above RM 500)
- ✓ Original Receipt(s) Indicate
   Submitted to Etiqa
- Complete statement of Medical Examiner (Medical Report)
- All Investigation Report(s) (e.g lab report, x-ray, MRI) if any

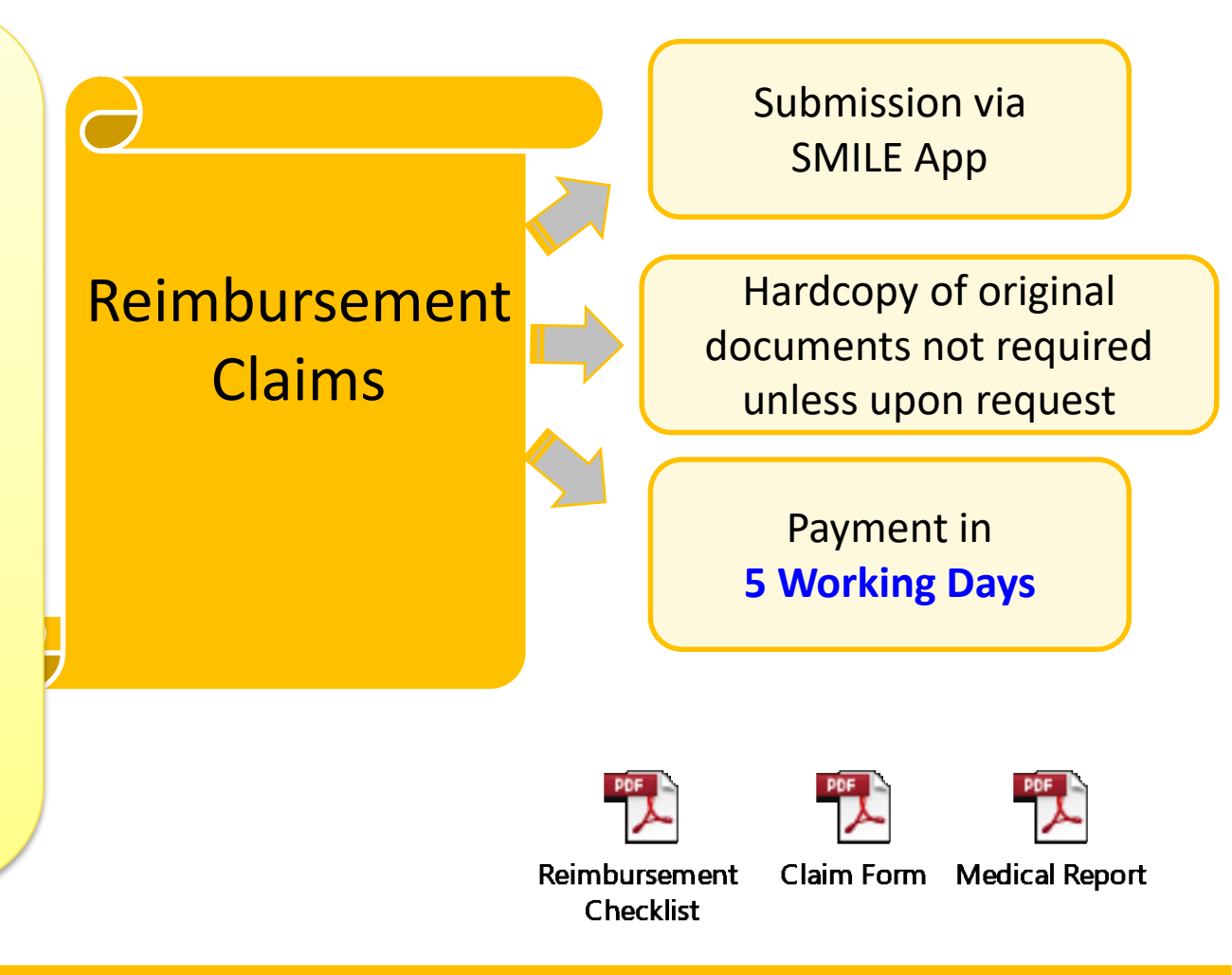

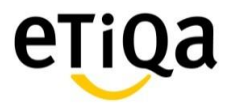

# **THANK YOU**

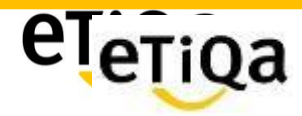

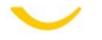

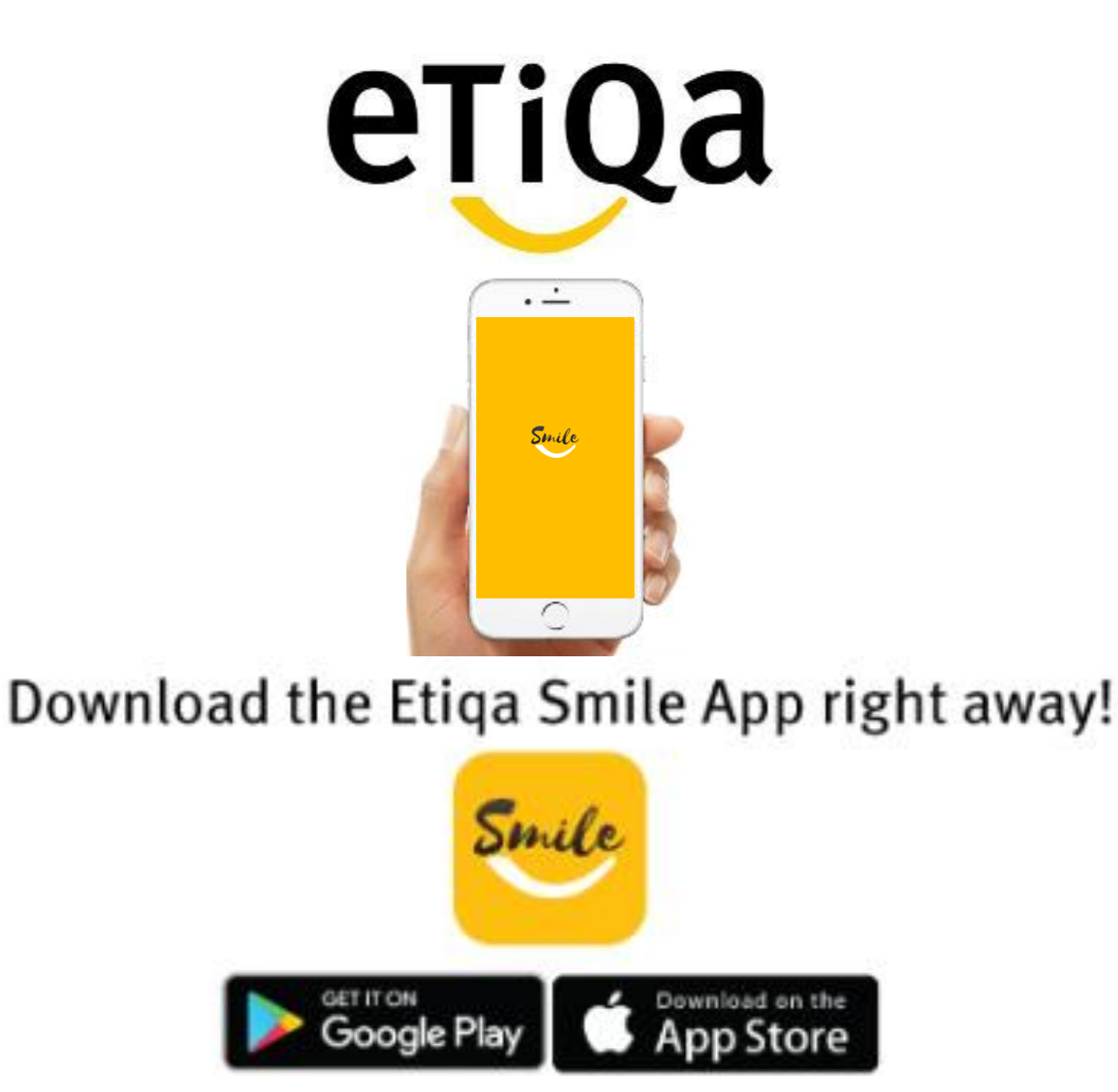

#### Step 1: Key in Mobile no to request OTP

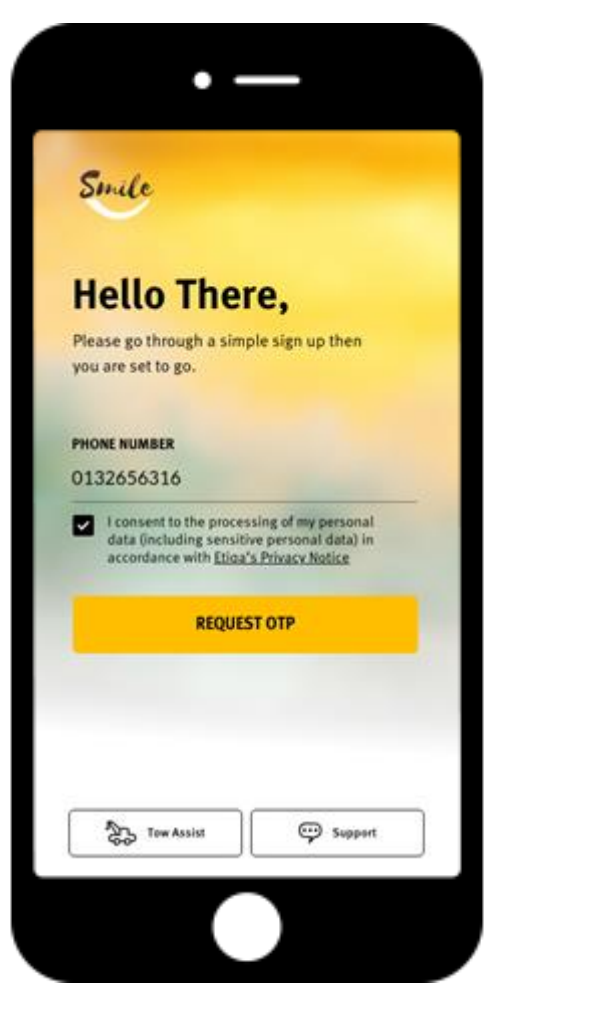

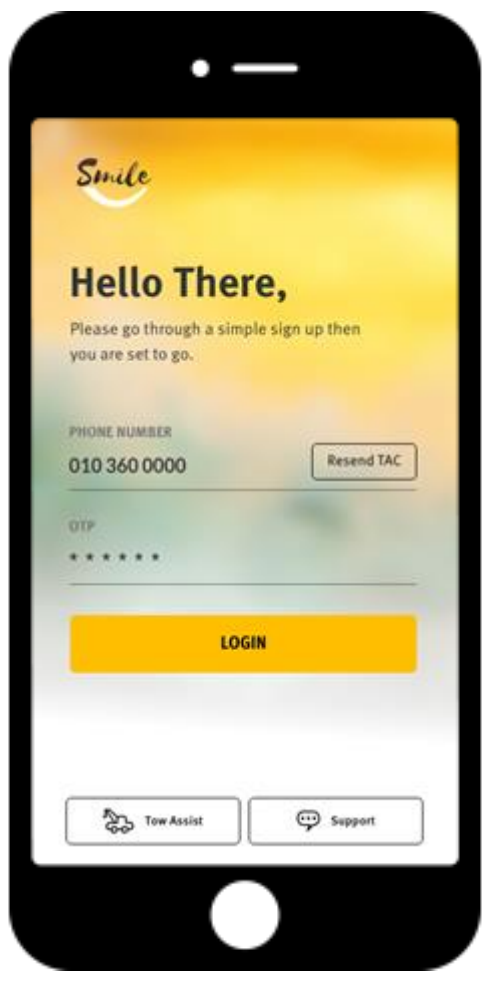

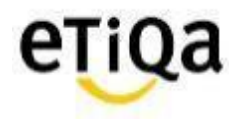

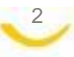

Step 2: Click "Healthcare" to Setup Profile

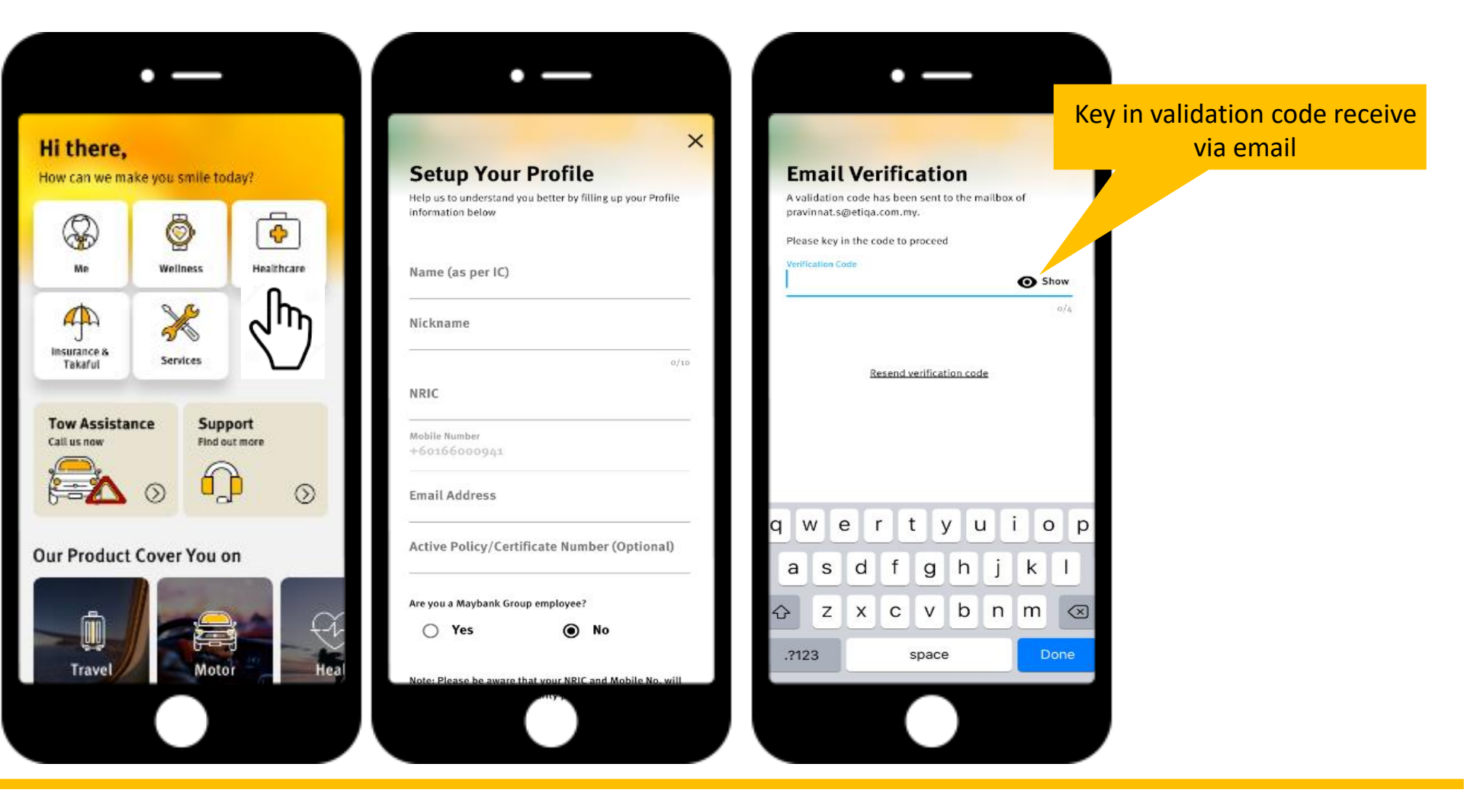

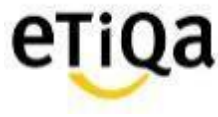

Step 3: Setup Passcode

\*This 6 digit passcode is required every time you access the Healthcare Module

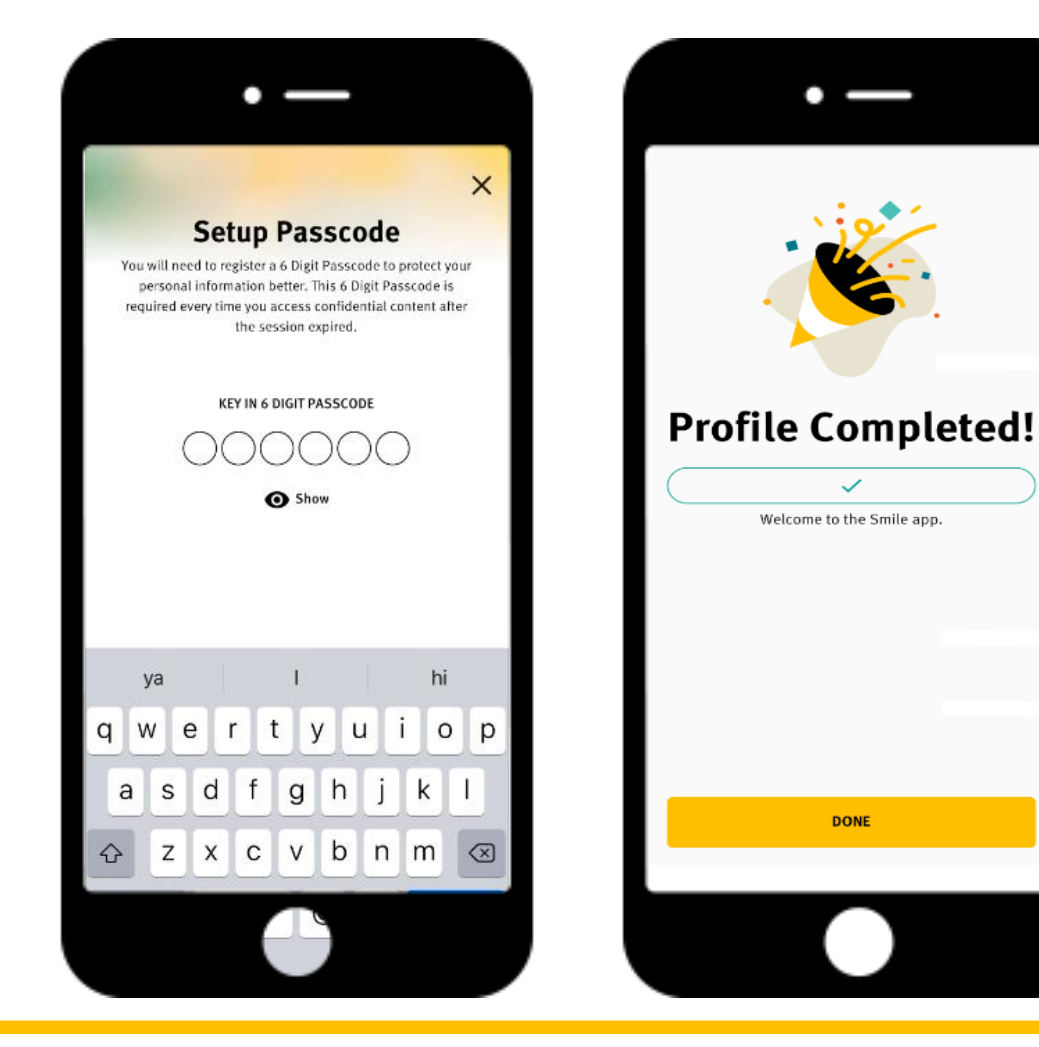

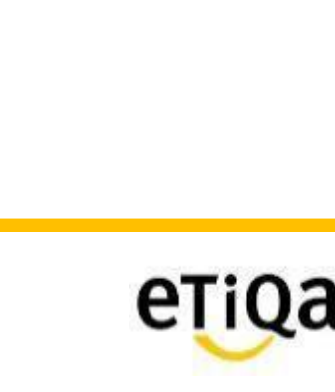

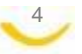

Step 4: Click "Healthcare" to update policy/ certificate no

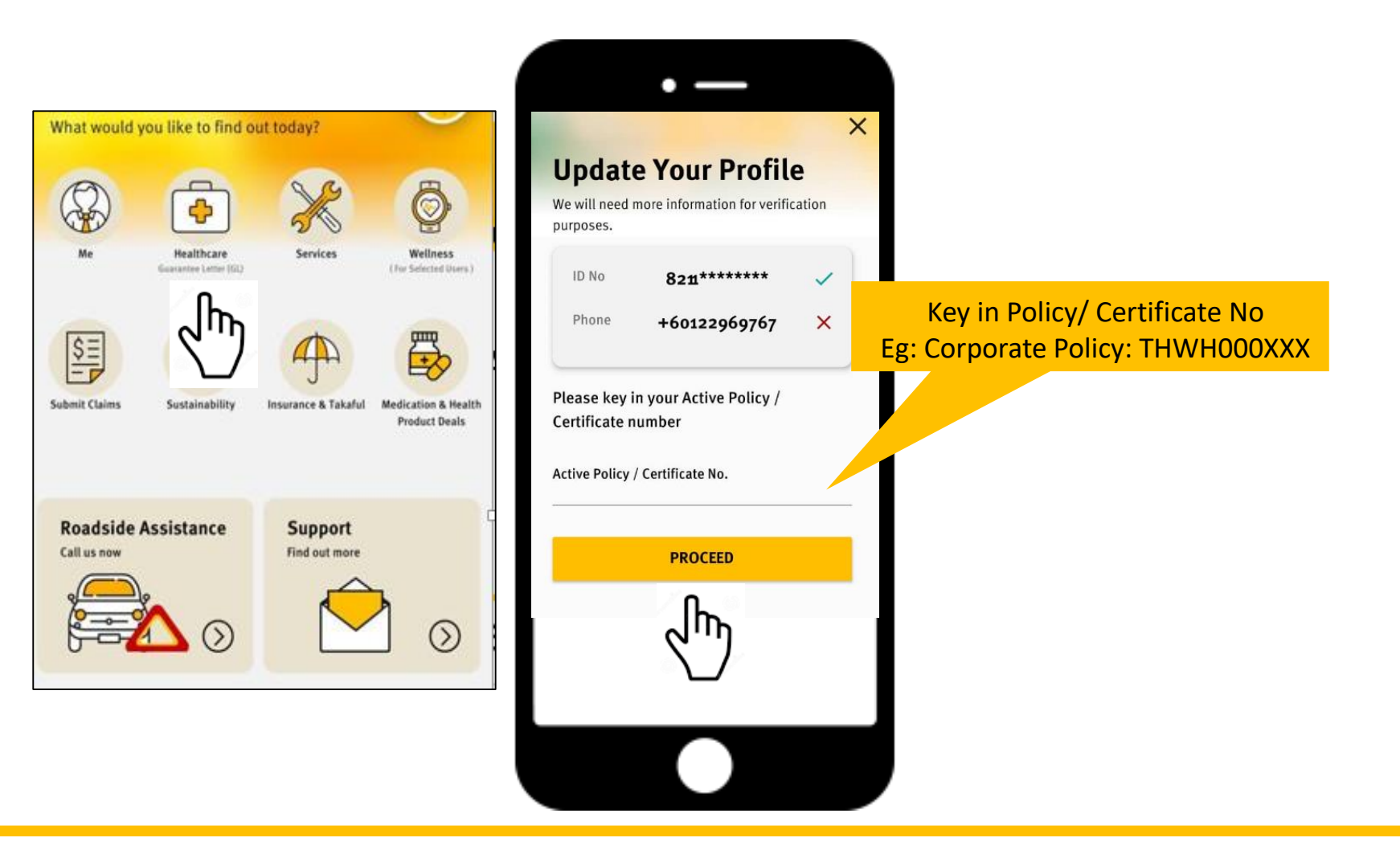

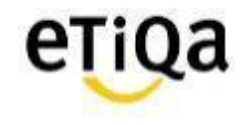

# Smile App for members covered with Etiqa

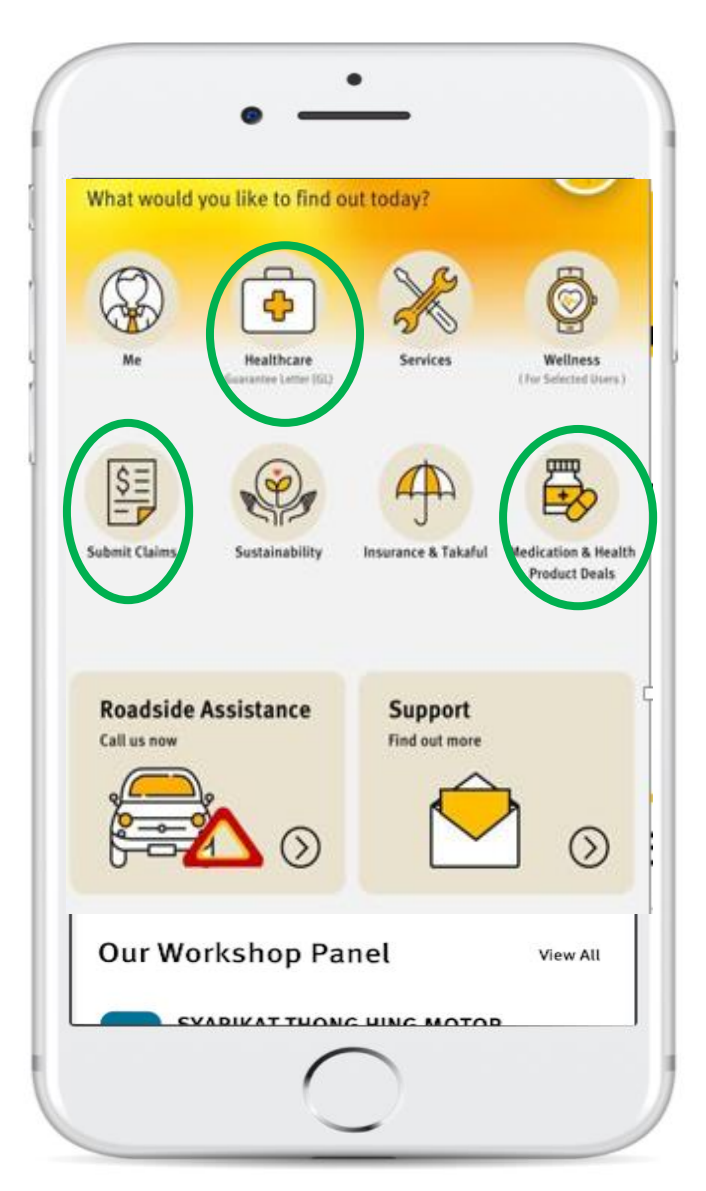

# Healthcare Module

- ✓ To navigate nearest Panel Providers
- ✓ View GL & Status
- ✓ View Room Entitlement (if applicable)
- ✓ View Outpatient Balance limit (if applicable)
- ✓ Request Outpatient GL (if applicable)

# Submit Claims

Submit Reimbursement Medical Claims

# Medication & Health Product Deals

For Corporate Outpatient members only.

✓ Request for Long Term Medication Refill

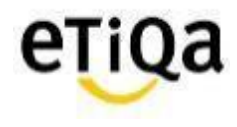

# **Healthcare Module Features**

Restricted

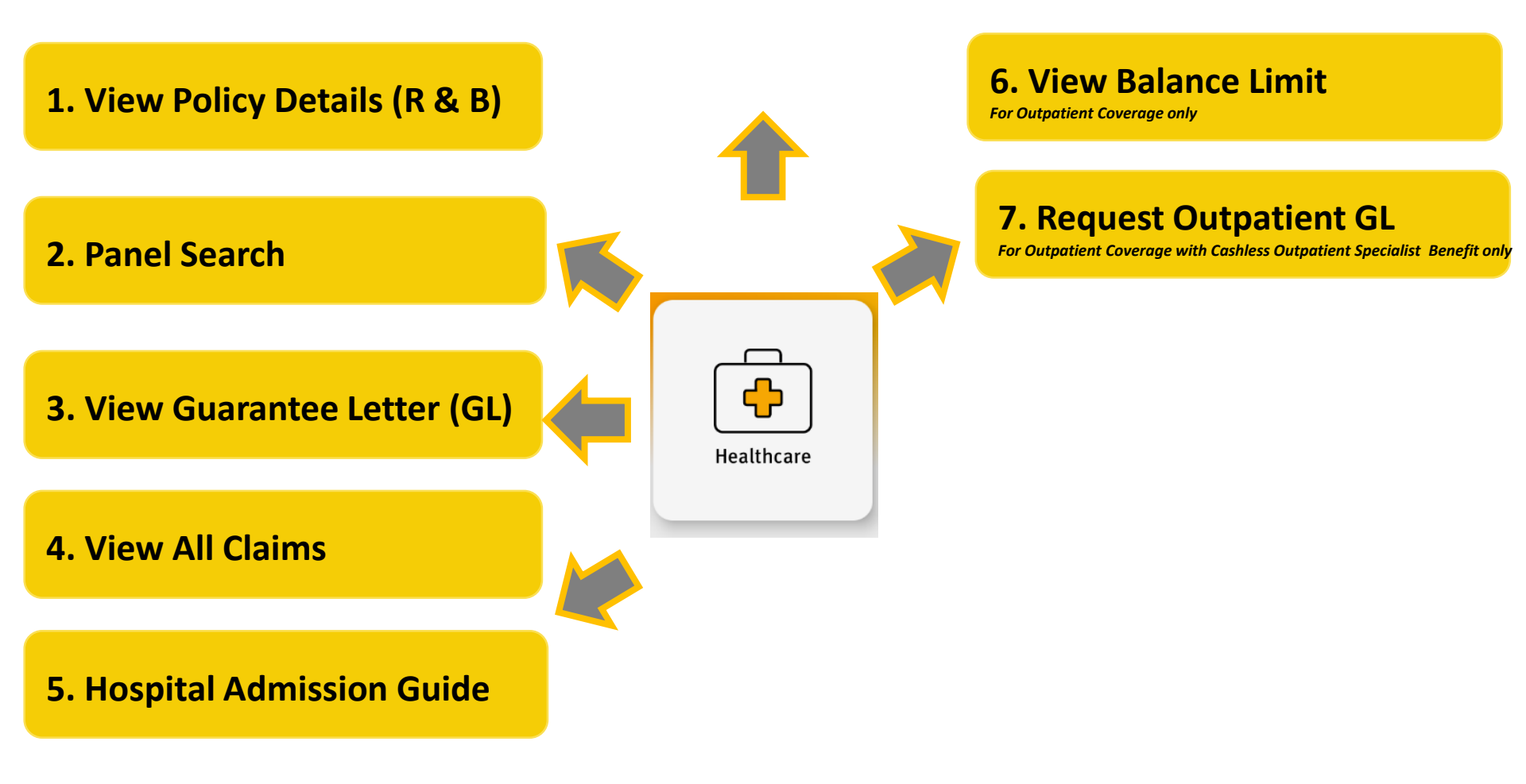

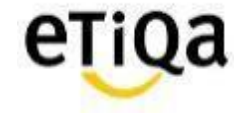

# **Healthcare Module Features**

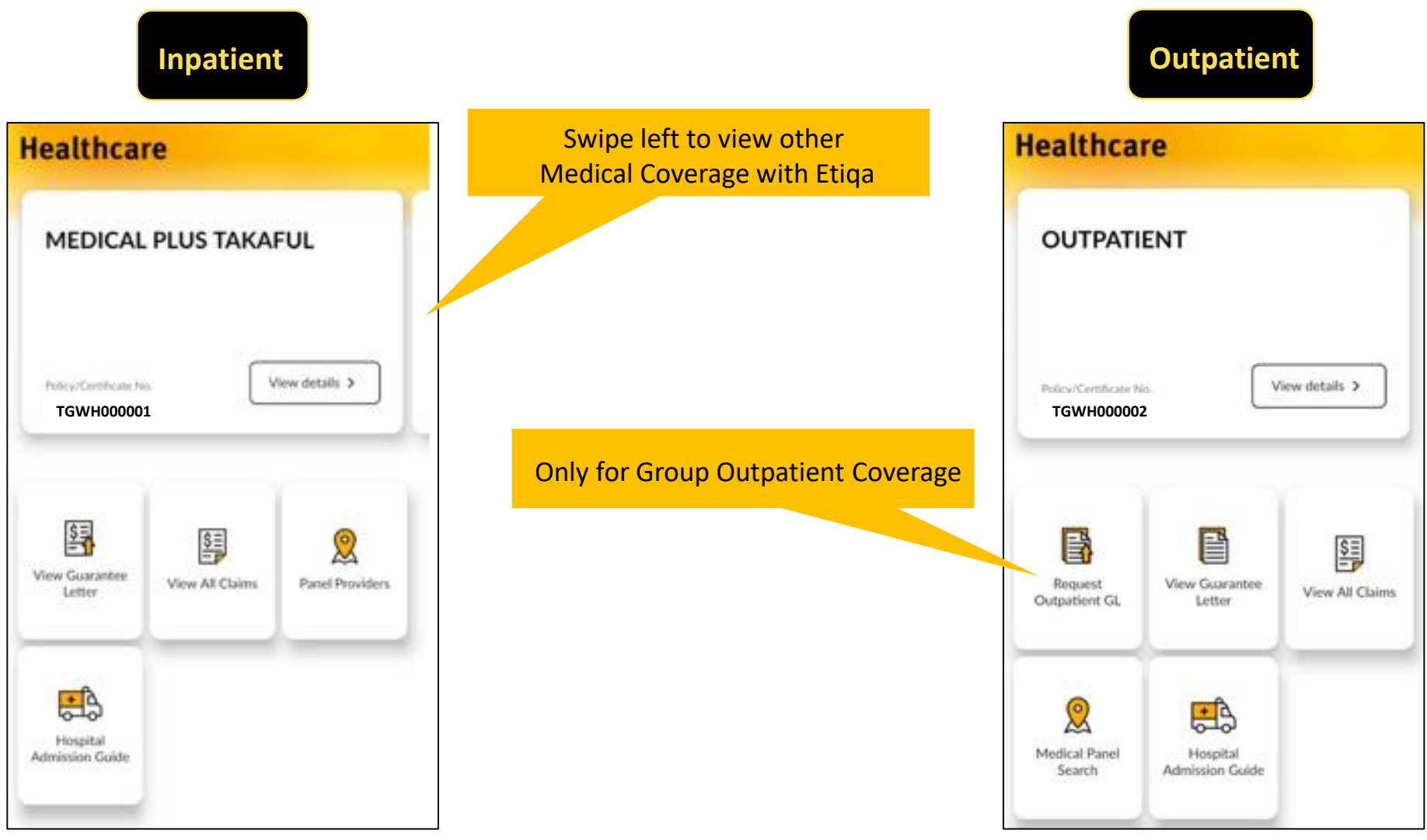

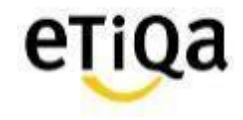

# Healthcare Module Features\_Inpatient Coverage

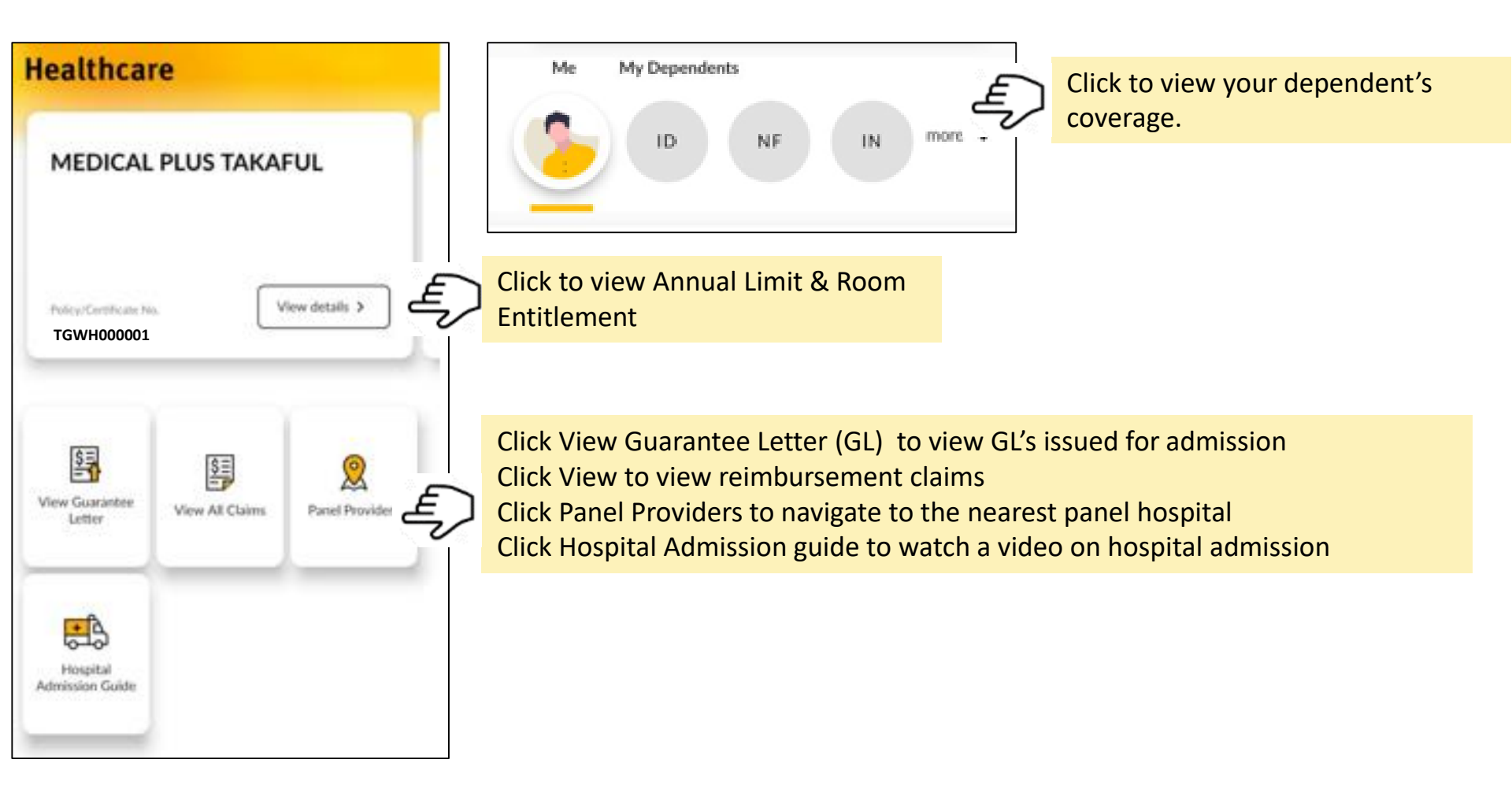

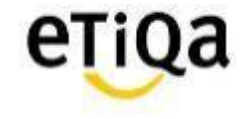

# Healthcare Module Features\_Outpatient Coverage

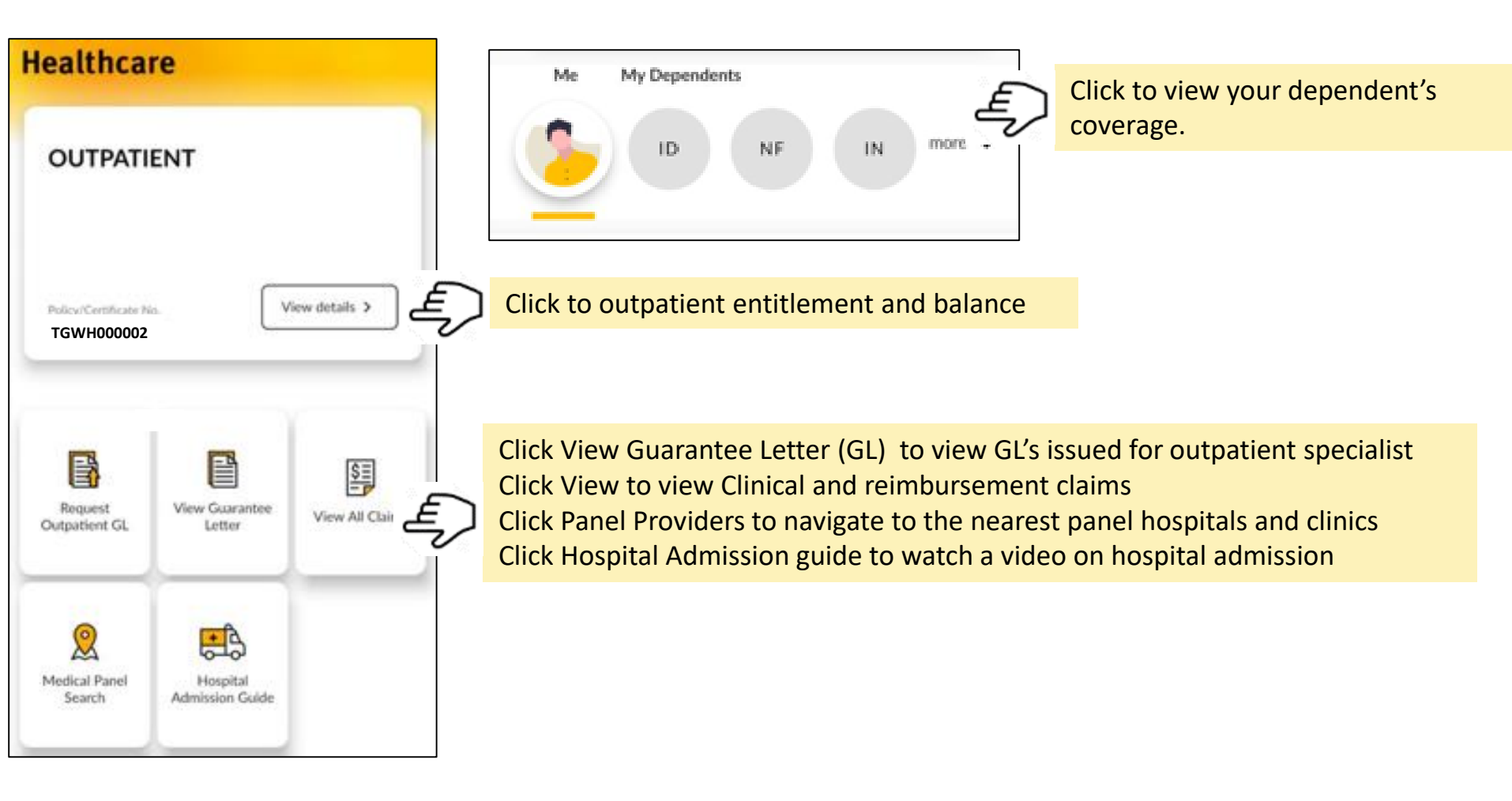

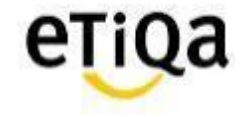

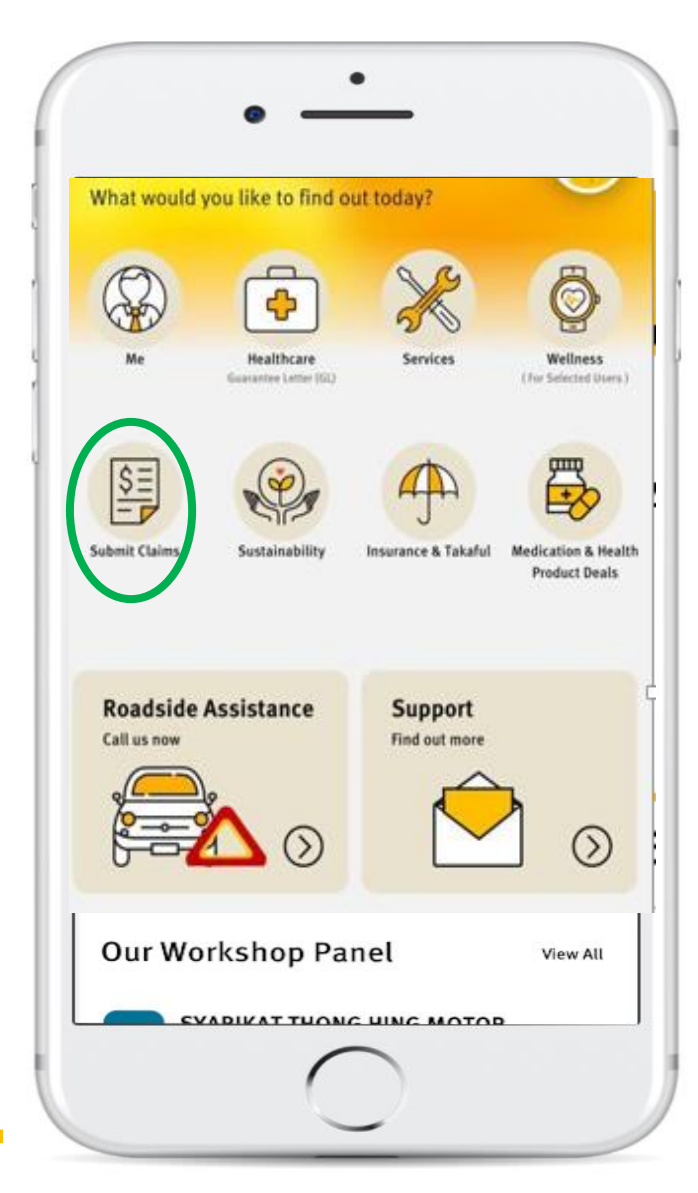

## Submit your Medical Claims via SMILE App now!

- ✓ Do not need to submit original hardcopy documents
- ✓ Claims can be submitted immediately after the visit
- ✓ Claims payment within 5 working days

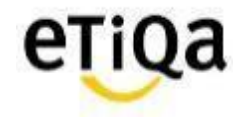

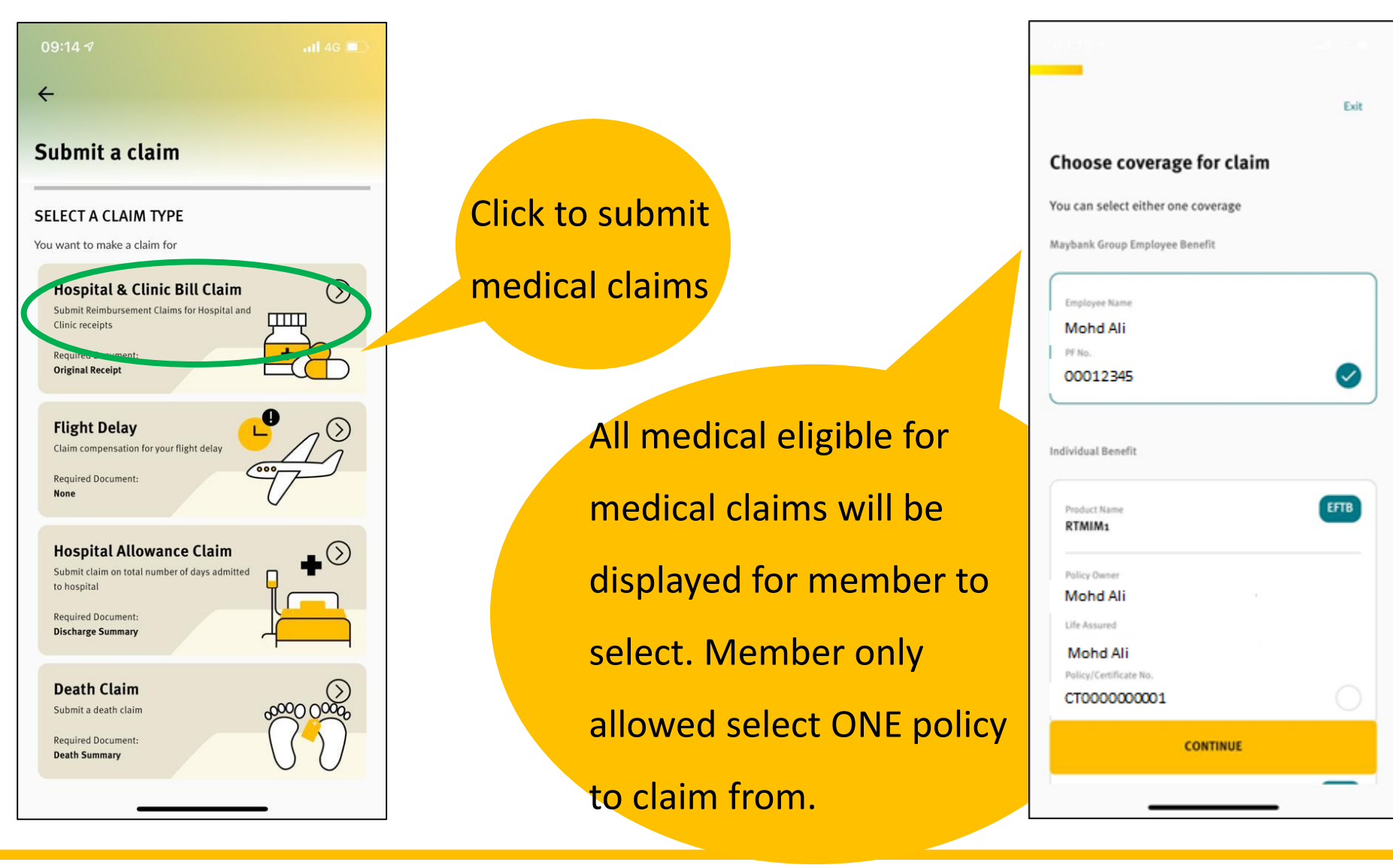

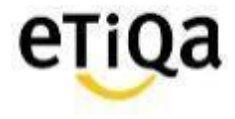

#### To select member and update claim details as per below screens.

| Exit |
|------|
|      |
|      |
|      |
|      |
|      |
|      |
|      |
| 0    |
|      |
|      |

| ÷                                  | Exit | <del>~</del>                                     |
|------------------------------------|------|--------------------------------------------------|
| ill up following details           |      | Bill Details                                     |
| Claim Details                      |      | Receipt/Invoice Number                           |
| Claim for                          |      |                                                  |
| npatient/Hospitalization           | ~    | Total Receipt/Invoice Amount (RM)                |
| ate of admission Date of discharge |      |                                                  |
| ~                                  | ~    |                                                  |
| rovider                            |      | Your Park Dataila                                |
| n Panel Provider                   | ~    | Please verify if the bank informat               |
| ovider Name                        |      | Payment will be send to the infor                |
|                                    |      |                                                  |
| liagnosis                          |      | ÷ •                                              |
|                                    | ~    | No bank details register<br>+ Add my bank detail |
|                                    |      |                                                  |
|                                    |      |                                                  |
| CONTINUE                           |      | CONTINU                                          |
|                                    |      | Your Contact Details                             |
|                                    |      |                                                  |

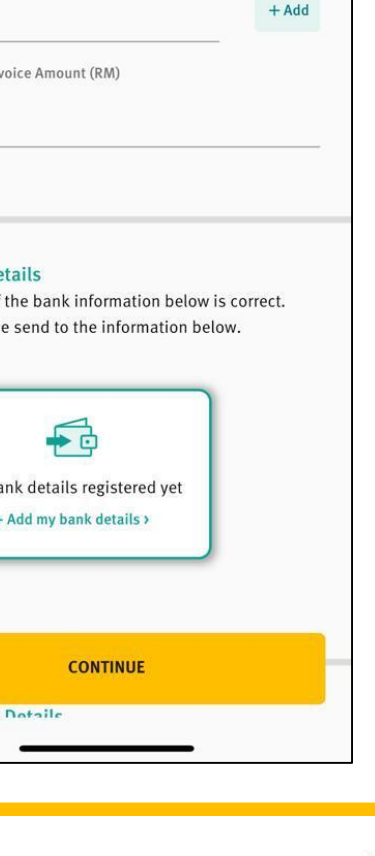

Exit

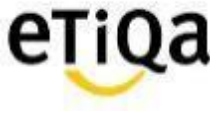

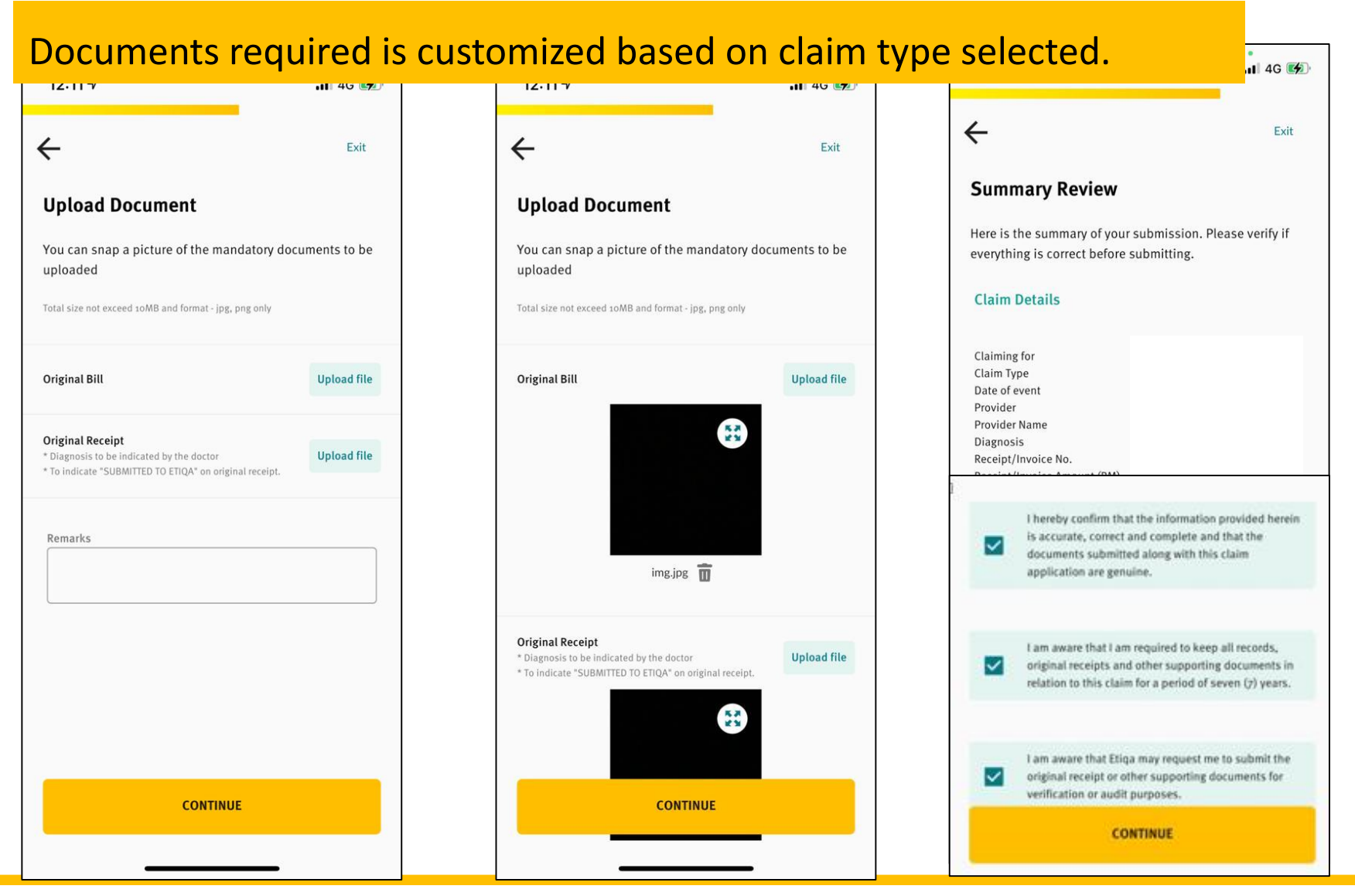

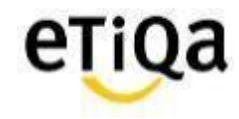

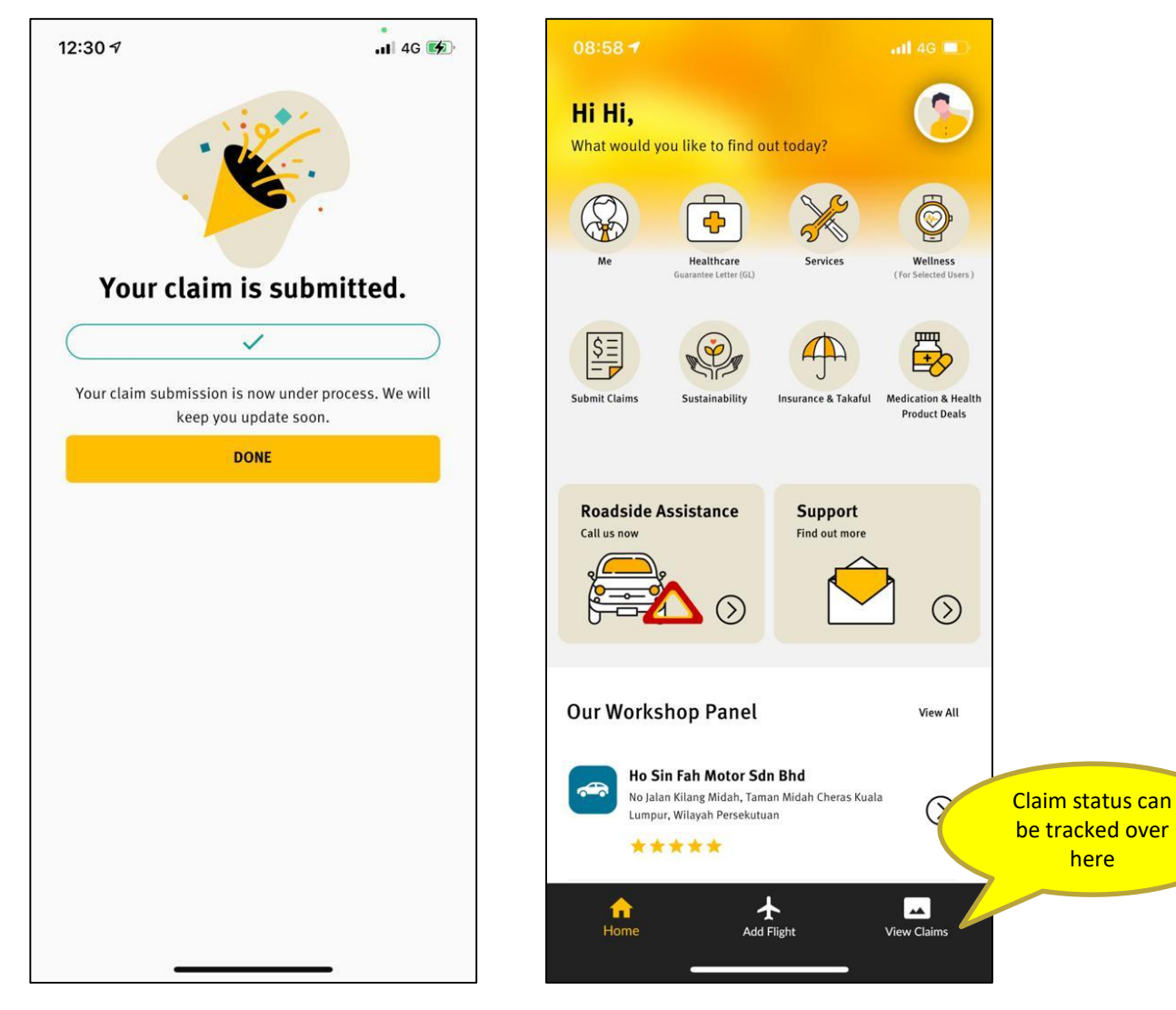

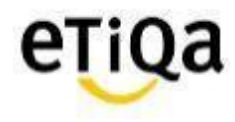

# **Pending Claim Submission**

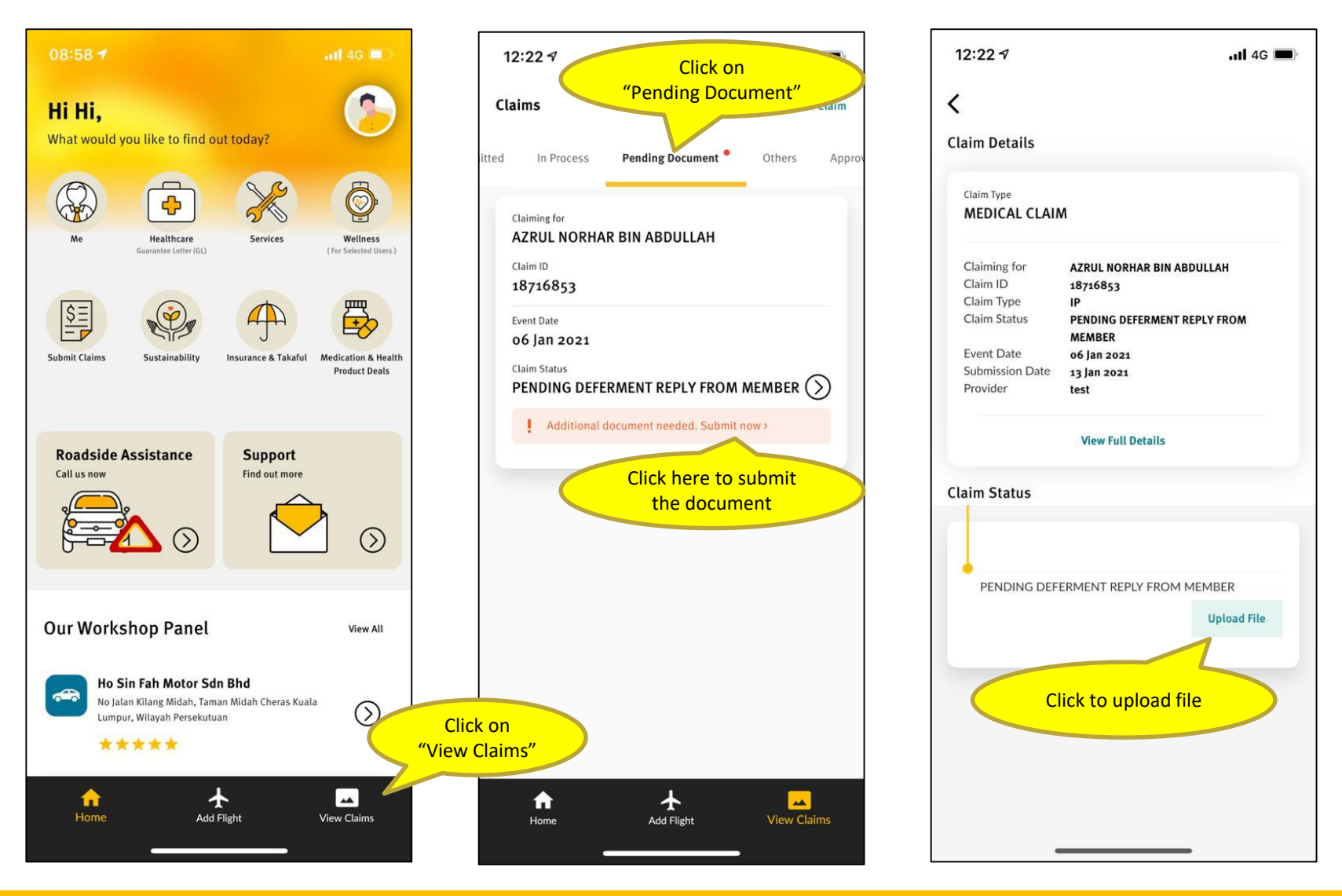

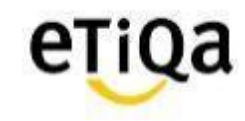

# **Pending Claim Submission**

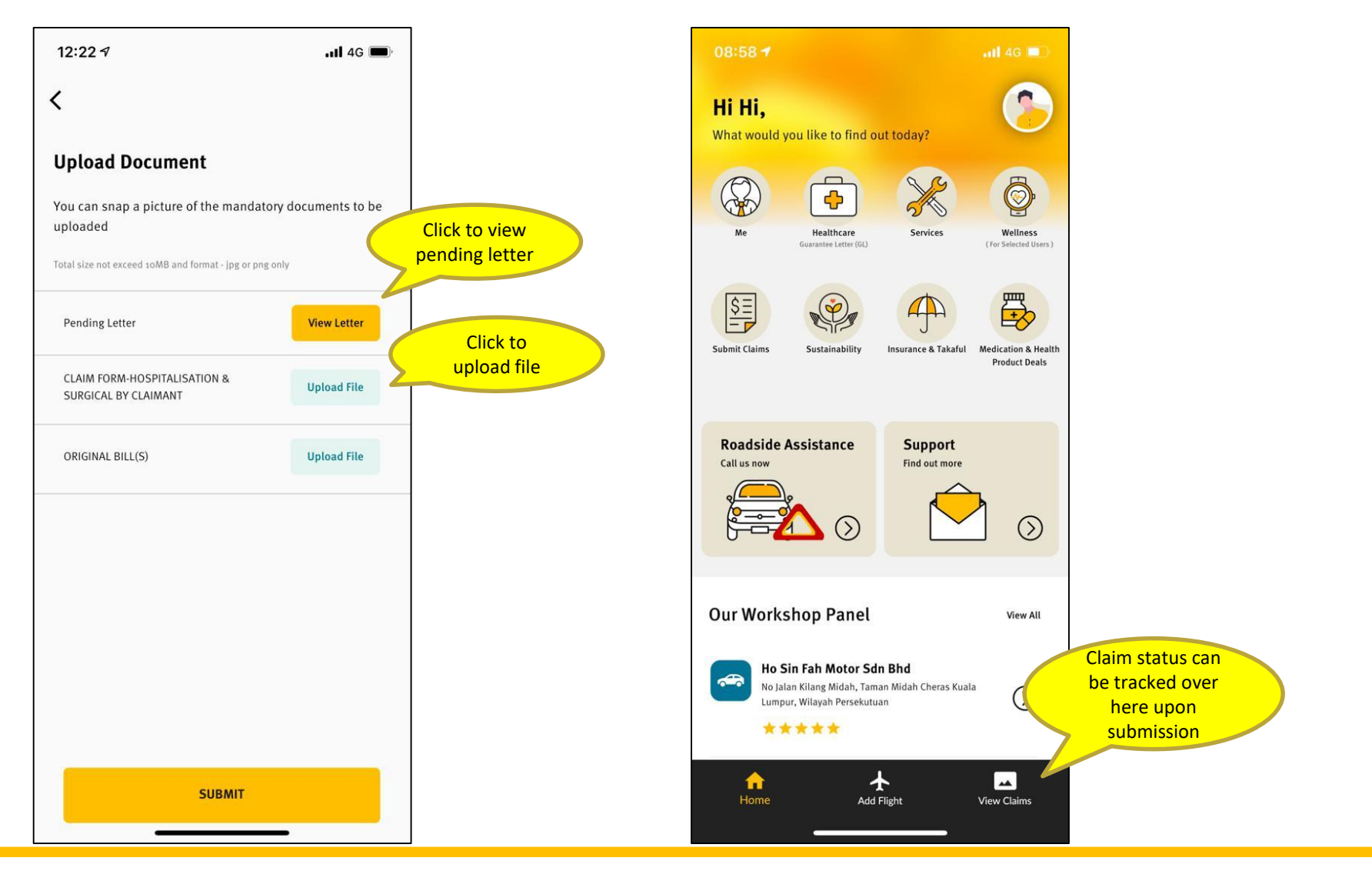

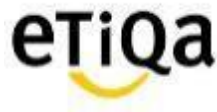

# Long Term Medication Refill via SMILE App

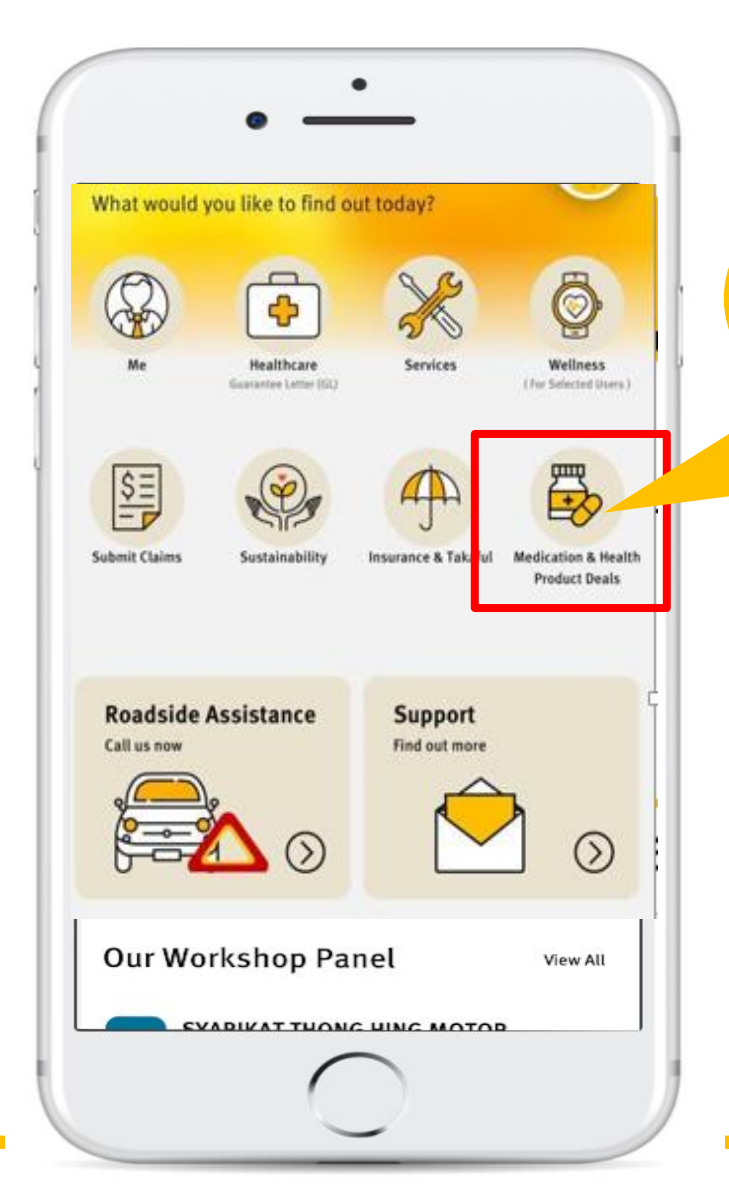

You can now request for your long term medication refill via SMILE App and get it delivered to your doorstep with no extra cost.

#### **Benefits of using Panel Pharmacy (Big Pharmacy)**

- ✓ Average saving of 30% for Long Term Medications
- ✓ Savings on Consultations Fee
- ✓ Medication delivered to your doorstep
- ✓ Annual Limit can be managed better

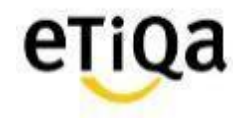

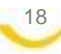

# Medication Module\_SMILE APP

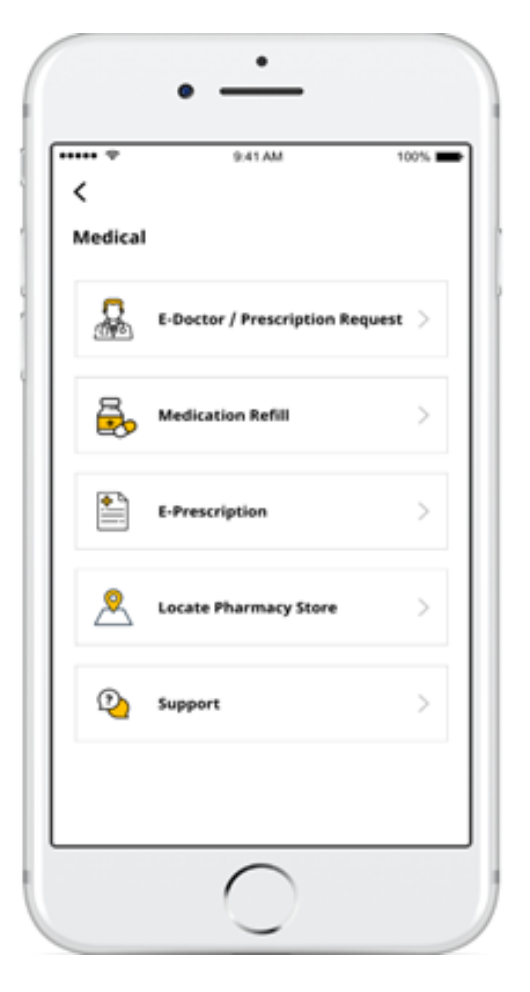

- i. e-Doctor/Prescription Request
- ii. Medication Refill (With prescription)
- iii. e-prescription
- iv. Locate Pharmacy
- v. Support

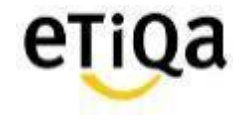

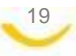

# e-Doctor/ Prescription Request

#### **Select Panel Doctor**

Select Doctor from Panel Doctor on Duty

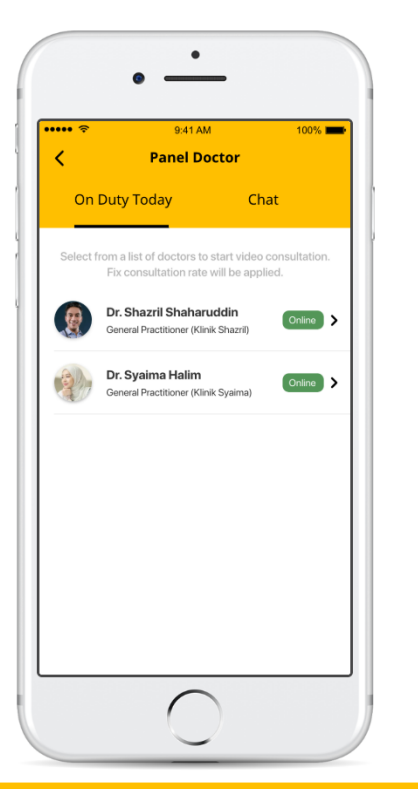

## **Start Video/ Chat Consult**

Consult and get Prescription at the comfort from your Home/Office

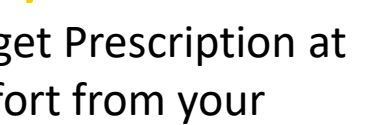

#### **Prescription Issued**

e-Prescription issued after consultation

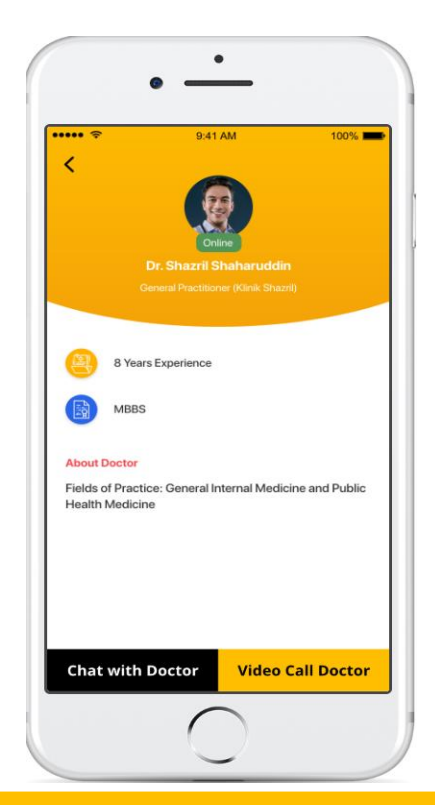

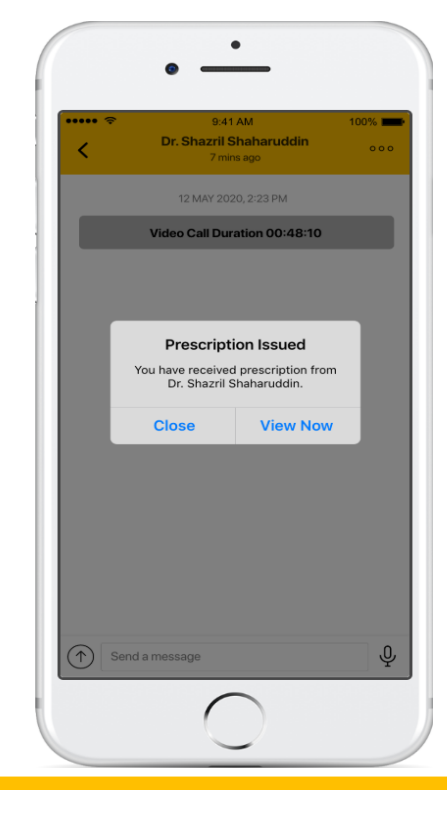

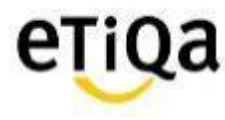

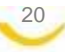

# e-Doctor/ Prescription Request

#### Select Panel Doctor

Select Doctor from Panel Doctor on Duty

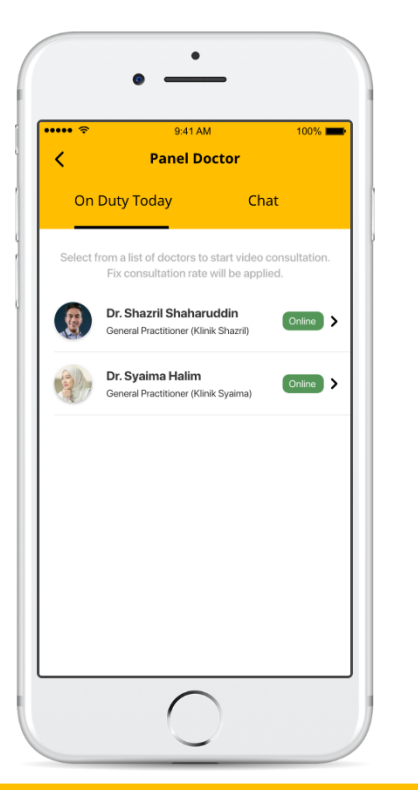

## Start Video/ Chat Consult

Consult and get Prescription at the comfort from your Home/Office

#### **Prescription Issued**

e-Prescription issued after consultation

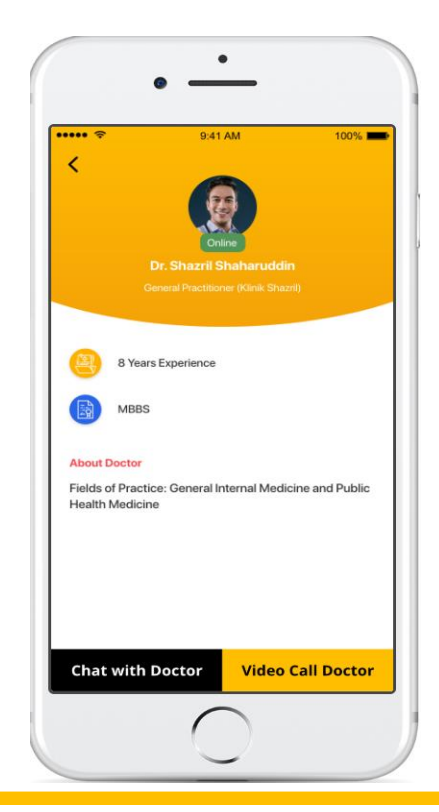

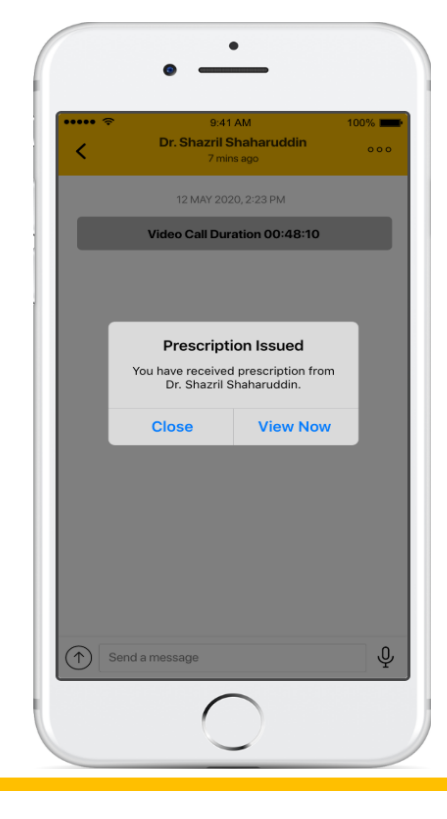

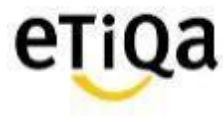

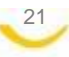

# **Medication Refill Request**

#### Request For Medicine Upload Prescription Upload Other Images Submit Request

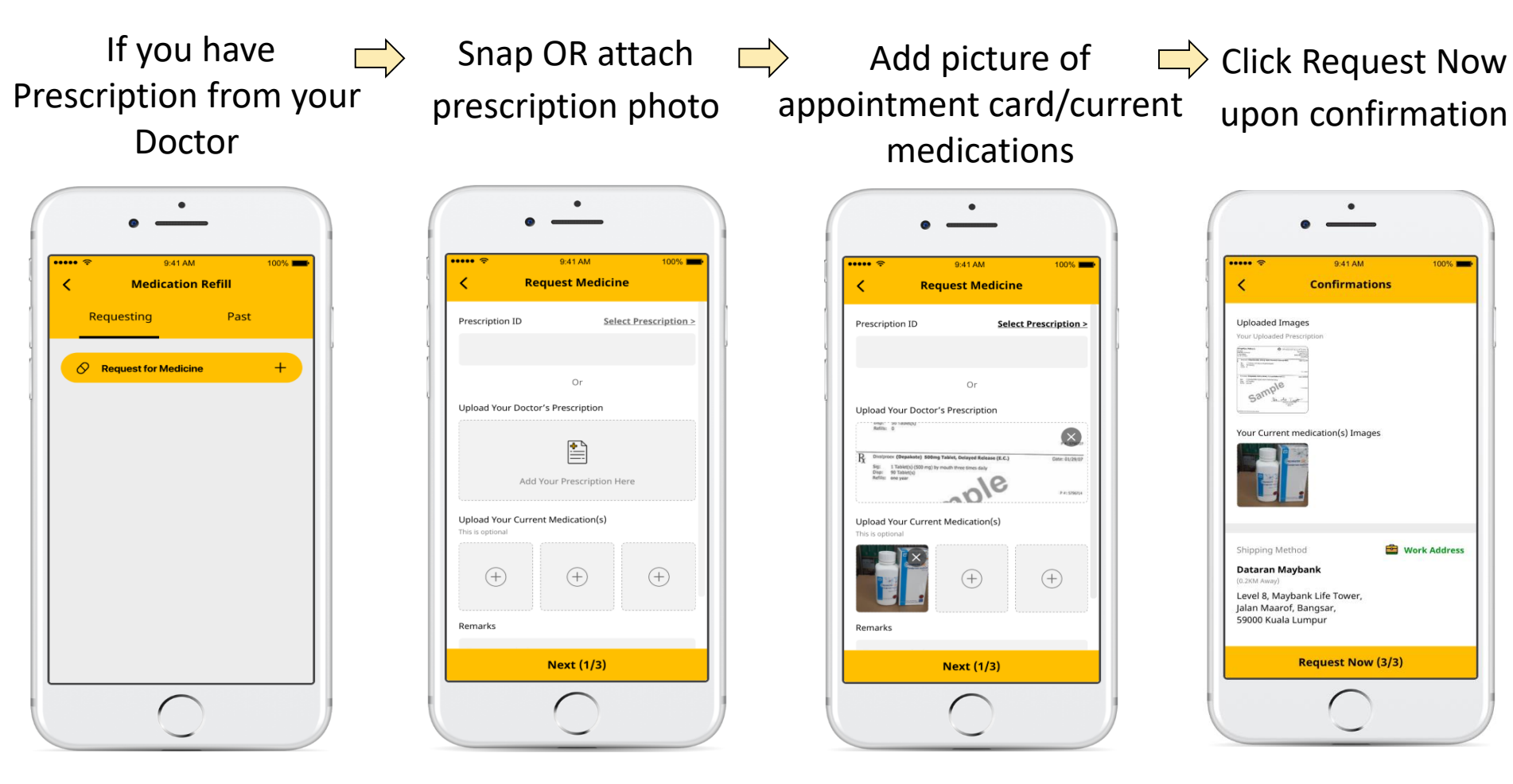

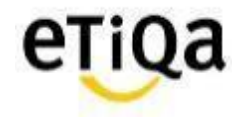

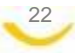

# **Medication Delivery**

#### **Office Delivery**

#### **Home Delivery**

| •                                                                                                    | •                                                                                                    | •                                                                                                    | •                                                                                                    |
|----------------------------------------------------------------------------------------------------|----------------------------------------------------------------------------------------------------|----------------------------------------------------------------------------------------------------|----------------------------------------------------------------------------------------------------|
| ••••• 📚 9:41 AM 100% 🖿                                                                                                    | ••••• 🗢 9:41 AM 100% 🖿                                                                                                    | <ul> <li>9:41 AM</li> <li>100%</li> <li>Fill Up Home Address Details</li> </ul>                                                                       |                                                                                                    |
| Receiver Name<br>Wong Chee Yuan<br>Office Address<br>Dataran Maybank<br>Level 8, Maybank Life Tower,<br>Jalan Maarof, Bangsar,<br>59000 Kuala Lumpur | Delivery Options     Delivery Options     Deli | Receiver Name<br>Wong Chee Yuan<br>Home Address<br>No.25 (ground & 1st Floor),<br>Persiaran Ara Kiri,<br>Lucky Garden Bangsar,<br>59100 Kuala Lumpur. | Office Address     Office Address     Ovidation of the second second secon |
| Phone Number                                                                                                    | [EDIT]  Home Address                                                                                                    | Phone Number                                                                                                    | 0167656754<br>[EDIT]                                                                                                    |
| 0167656754                                                                                                    | Our pharmacists will review and approve your prescription.<br>(Operating hours: Monday - Friday 9.00am - 6.00pm). Once<br>approved, your medication will be ready within 2-3 working<br>days.                                                                                                    | 0167656754                                                                                                    | Our prioring hours: Neview and approve your prescription.<br>(Operating hours: Monday - Friday 300am - 6.00m). Once<br>approved, your medication will be ready within 2-3 working<br>days.                                                                                                    |
| Confirm                                                                                                    | Next (2/3)                                                                                                    | Confirm                                                                                                    | Next (2/3)                                                                                                    |
|                                                                                                    |                                                                                                    |                                                                                                    | $\left( \begin{array}{c} 0 \end{array} \right)$                                                                                                    |

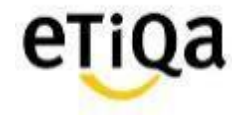

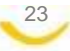

# **Other Functions**

#### **Prescription History**

#### **Consult History**

# y Pharmacy

In App prescription records

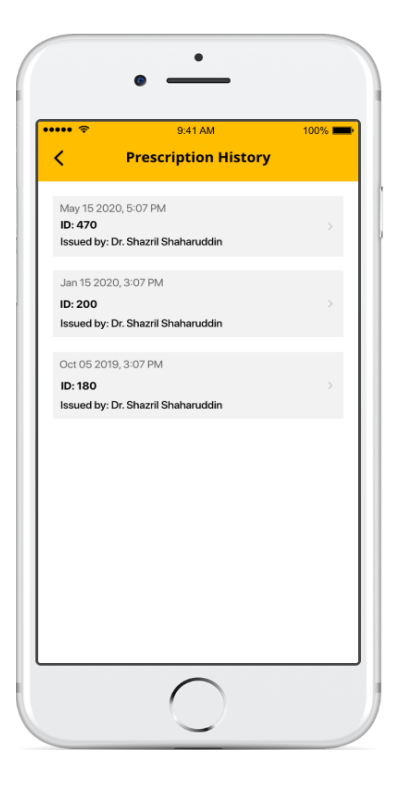

View Chat History with Doctor

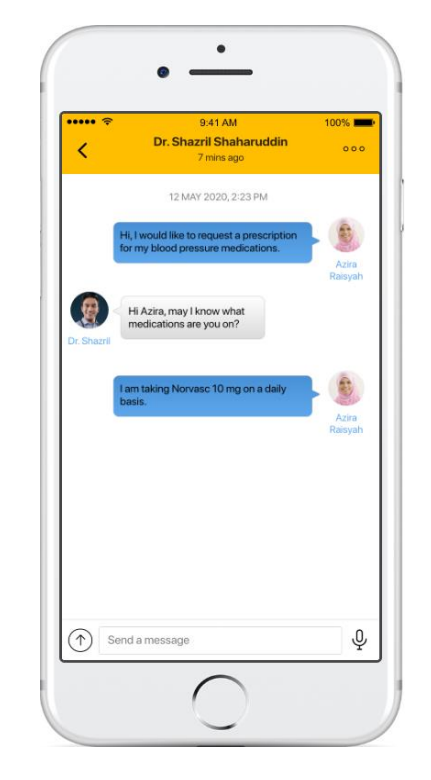

| •••• ?                                                                                                 | 9:41                                                                                           | AM                                                   | 100% 🔳    |
|----------------------------------------------------------------------------------------------------|------------------------------------------------------------------------------------------------|------------------------------------------------------|-----------|
| < Loo                                                                                                  | ate Phar                                                                                       | macy Store                                           |           |
| Q Search                                                                                               |                                                                                                |                                                      |           |
| BIG PHARMAC<br>NSK Kota Damansa<br>No. 1, Jalan Kenyala<br>Kota Damansara, P.<br>47810 Petaling Jay    | Y NSK KOT<br>ira, Ľot F14,<br>ing 11/1, Sekste<br>JU 5,<br>a, Selangor.                        | A DAMANSARA                                          | 0.3km awa |
| Contact Us<br>+6012345678                                                                              | 9 📞                                                                                            | Whatsapp<br>+6014728342                              | 2         |
| Operation Hour<br>Sunday<br>Monday<br>Tuesday<br>Wednesday<br>Thursday<br>Friday<br>Saturday           | 10:00 - 2:<br>10:00 - 2:<br>10:00 - 2:<br>10:00 - 2:<br>10:00 - 2:<br>10:00 - 2:<br>10:00 - 2: | 2:00<br>2:00<br>2:00<br>2:00<br>2:00<br>2:00<br>2:00 |           |
| BIG PHARMAC<br>Ground Floor, Retail<br>The Mines Waterfro<br>No. 3, Jalan Tasik, T<br>43300 Seri Kemba | Podium, Block<br>nt Business Pai<br>he Mines Reso<br>ngan, Selangor                            | VER<br>F&G,<br>rk,<br>rt City,                       | Q.4km awa |
| Contact Us<br>+6012345678                                                                              | 9                                                                                              |                                                      | L         |
| Operation Hour                                                                                         |                                                                                                |                                                      |           |

Locate and Contact

nearest BIG Store

#### **Customer Support**

Contact our Pharmacist for any

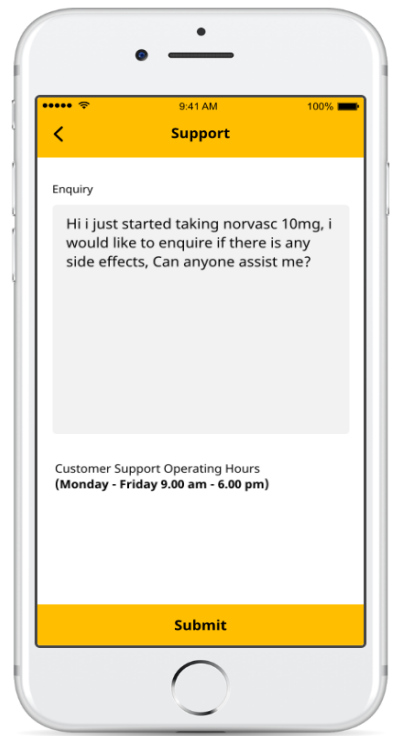

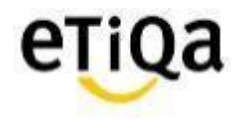

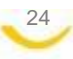

# Support

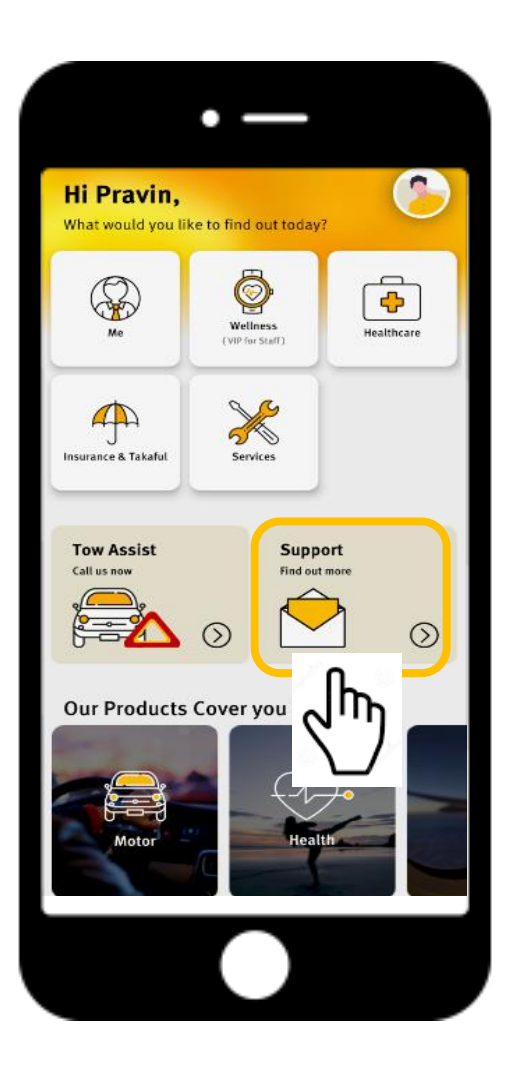

Or Email enquiry to <a href="mailto:smilesupport@etiqa.com">smilesupport@etiqa.com</a>.my

\* Android devices does not allow user to screenshot

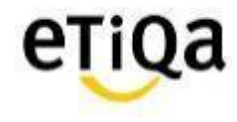

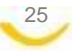

# Common Q&A

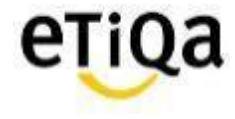

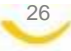

# Q1: I did not received email verification code?

✓ Click on "Resend verification code" **OR** "Change email address"

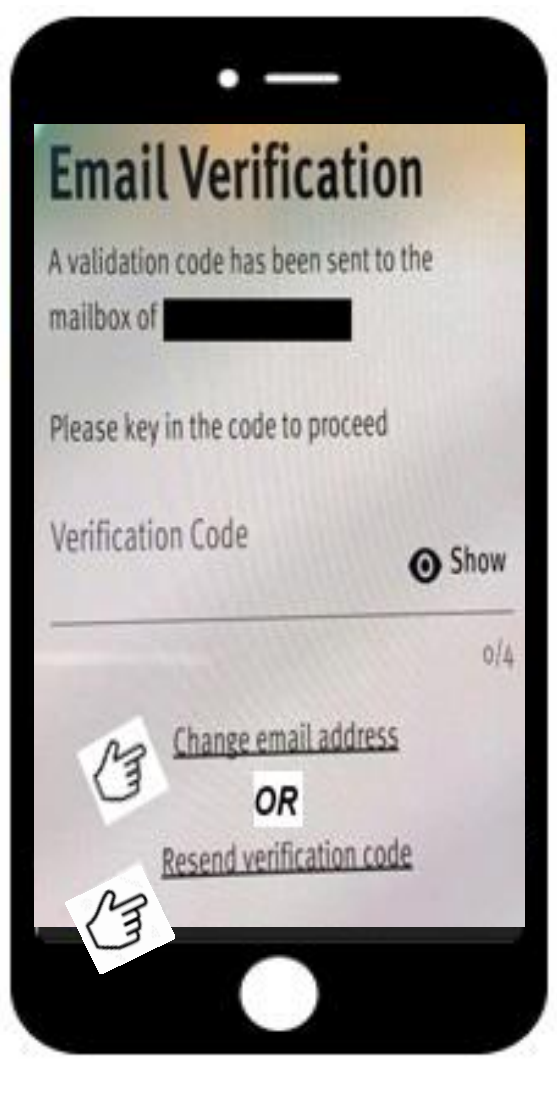

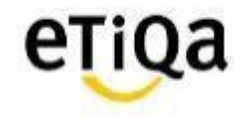

Q2. Do I have to key in each certificate no to access the Healthcare module if I have more than one medical coverage with Etiqa?

| 2:30 🕫                                                               |                                                                                                  | <b>atl</b> 40 |
|----------------------------------------------------------------------|--------------------------------------------------------------------------------------------------|---------------|
|                                                                      |                                                                                                  |               |
| Update                                                               | Your Profile                                                                                     |               |
| We will need mo                                                      | ore information for verification                                                                 | purposes      |
| ID No                                                                | 8504******                                                                                       | ~             |
| Phone                                                                | +6                                                                                               | ×             |
| Customer Se                                                          | nvice                                                                                            |               |
| Customer Se<br>Or you can ch<br>Active Policy I                      | oose to proceed with one o<br>Numbers                                                            | of your       |
| Customer Se<br>Dr you can ch<br>Active Policy  <br>Active Policy / C | oose to proceed with one o<br>Numbers                                                            | of your       |
| Customer Se<br>Or you can ch<br>Active Policy  <br>Active Policy / 0 | nvice<br>oose to proceed with one of<br>Numbers<br>Certificate No.                               | of your       |
| Customer Se<br>Or you can ch<br>Active Policy / O<br>Policy numb     | nvice oose to proceed with one o Numbers Certificate No.  PROCEED eer not found. You have 2 more | of your       |

#### Answer:

No, just need to key in ONE Certificate numbe & you will be able to view all medical coverage with Etiqa

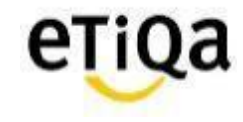

# Q3: "Sorry, no policy found based on your profile"- (Me tab)

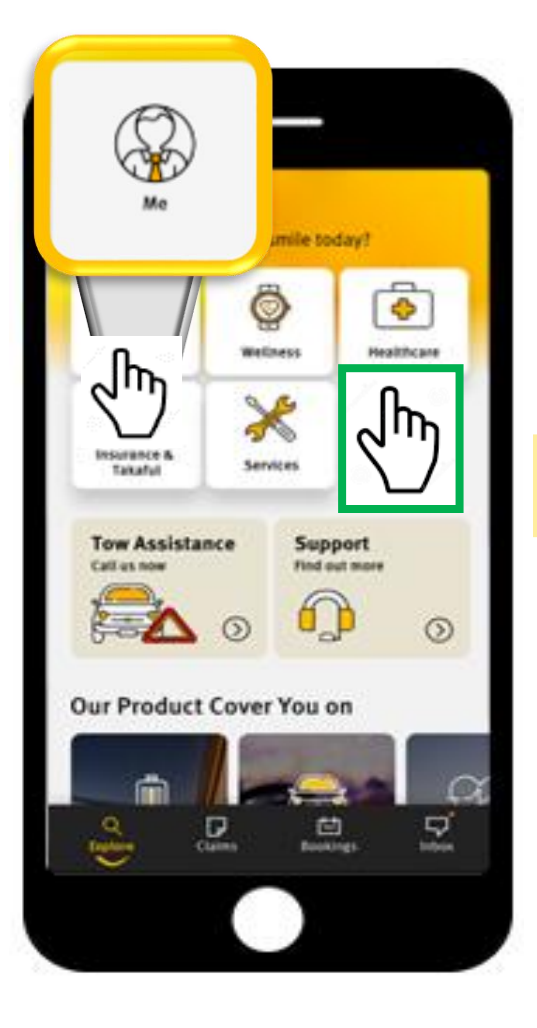

29

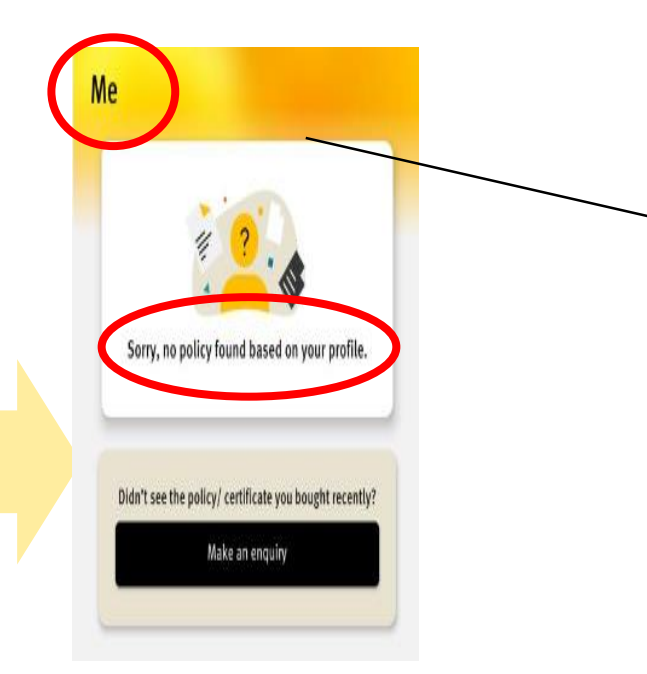

#### **Answer:**

 Member wrongly clicked on ME module instead of Healthcare.

\*(ME module is accessible for members with Life/ General Policies with Etiqa)

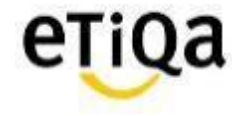

# Q3: "Sorry, no policy found based on your profile" – (Healthcare Tab)

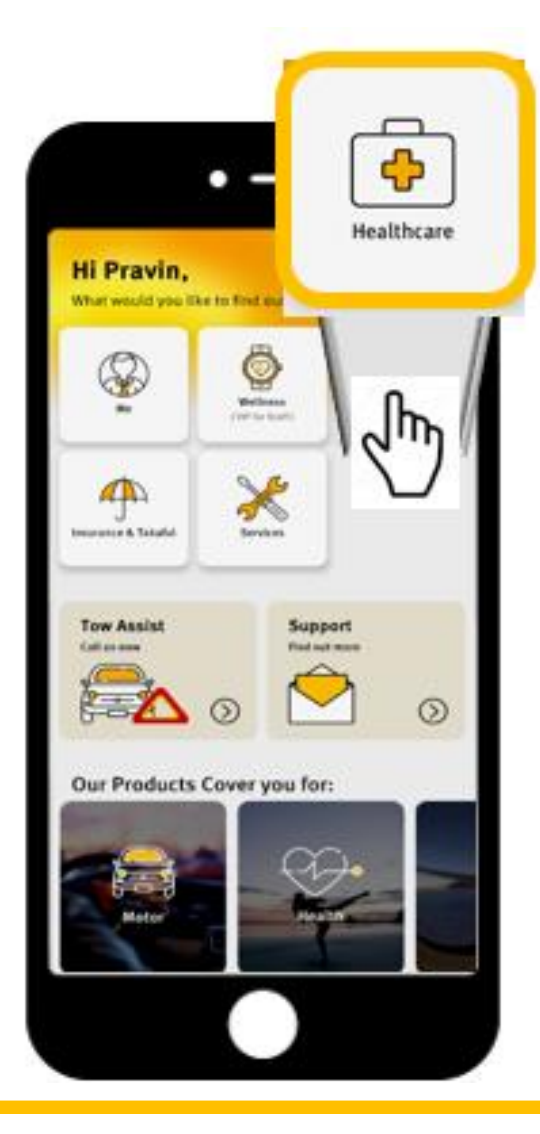

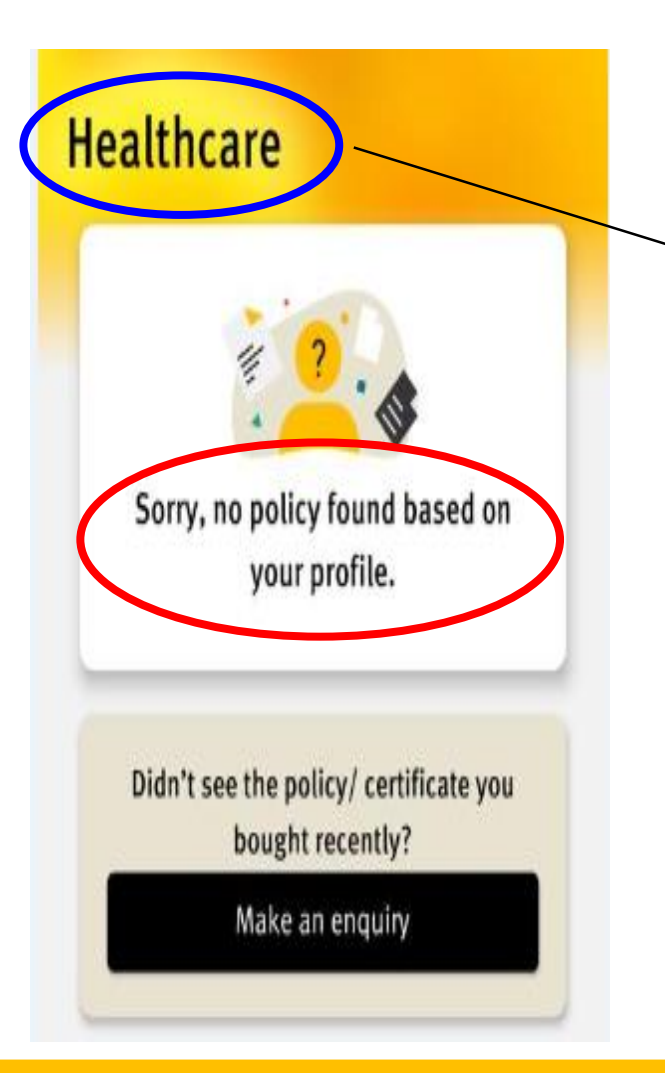

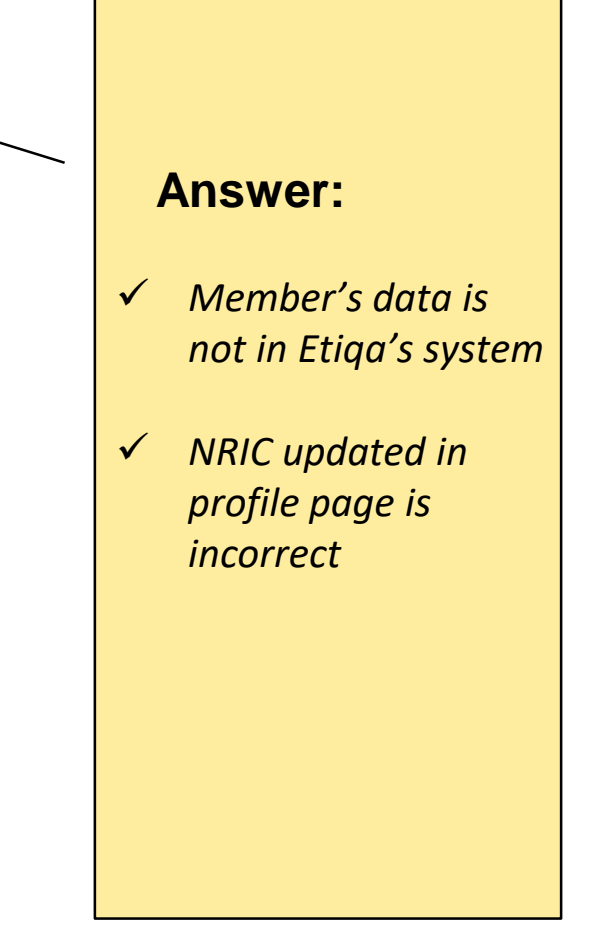

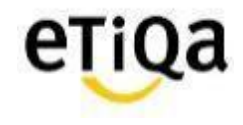

# Q4: How do I update/correct my NRIC number?

- a) If error in Mobile App (Data entry error during profile update)
- Click on support on the app and email Etiqa a copy of your NRIC.

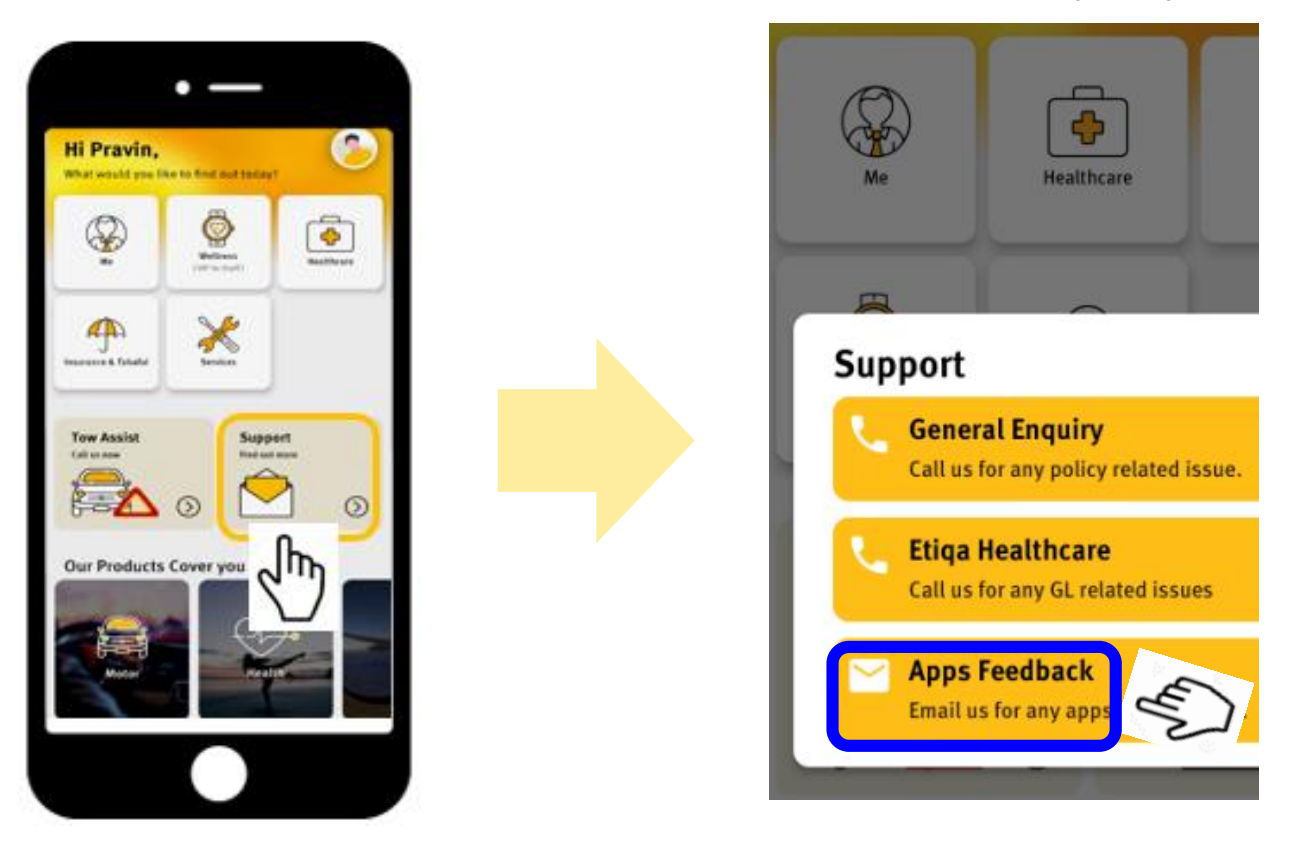

b) If error due to Incorrect declaration of NRIC by corporate HR
 ✓ Have to update corporate HR

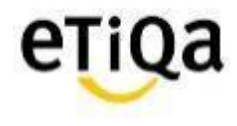

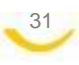

# Q5: How do I update/change my email address after login?

✓ You may click on your profile page; "View & Edit"

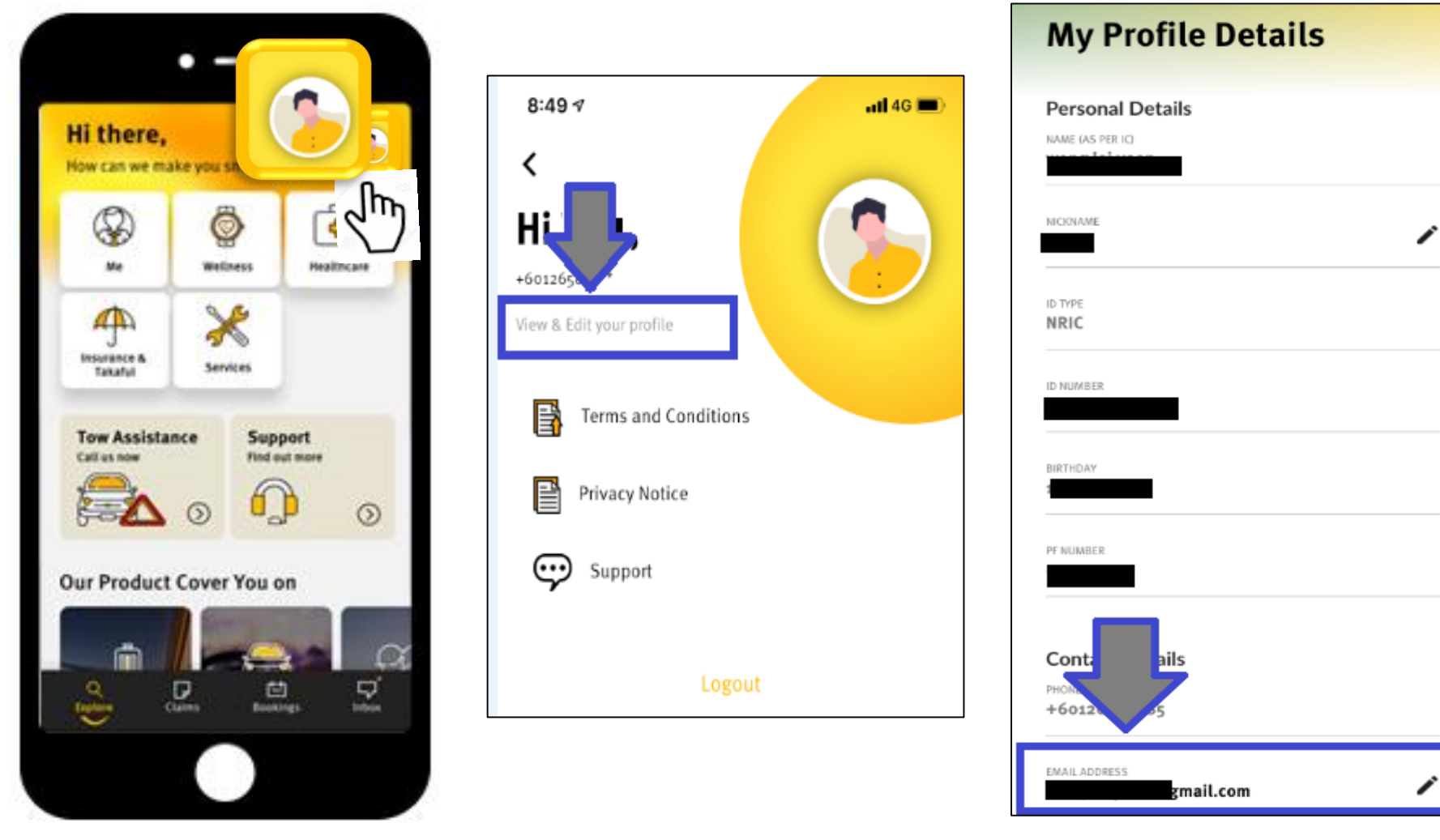

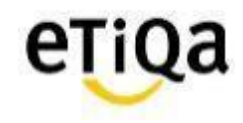

# Q6: Can I access ME module in SMILE App?

✓ Yes, if you have ANY active policy with Etiqa Insurance or Takaful; eg: Motor insurance.

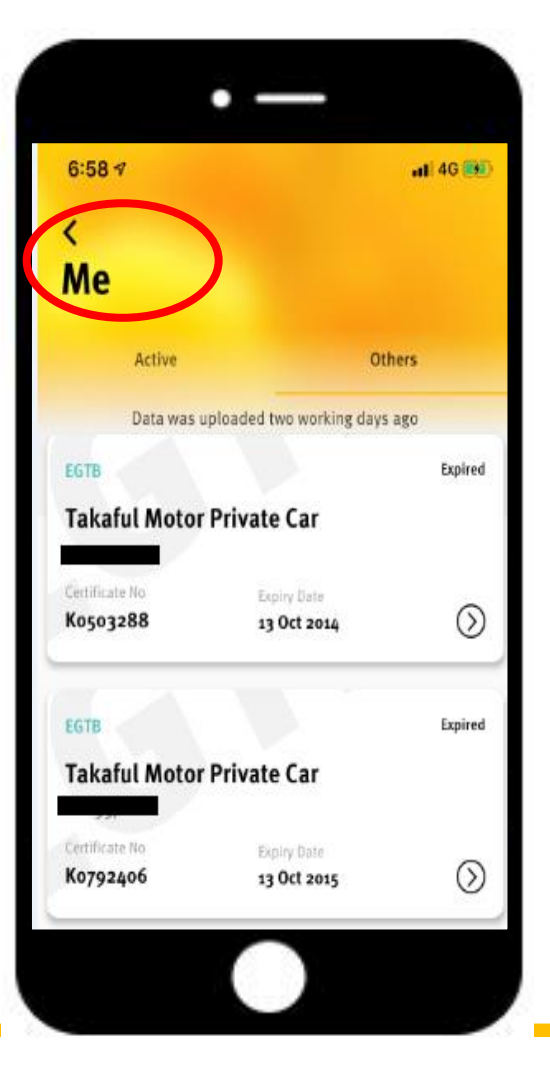

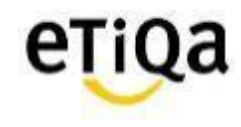

# Q7. How do I know my inpatient and outpatient medical limits?

- ✓ For outpatient coverage, click on view details to view balance limit
- ✓ For inpatient coverage you may also call Etiqa Healthcare at 1800 88 9998 to check your balance limit.

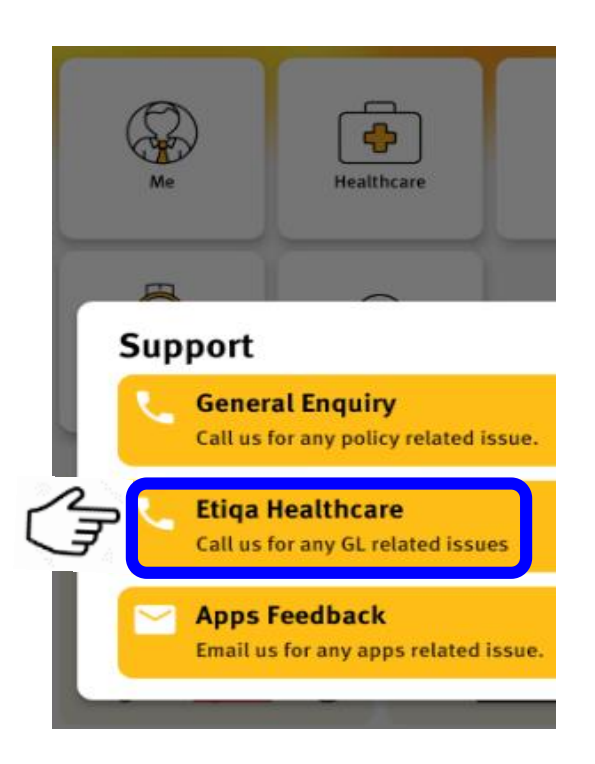

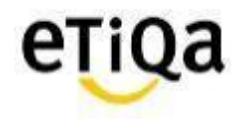

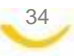

# Q8. Do I need to still submit the original receipt after submitting my reimbursement claims via the app?

- No. However if there are any discrepancies, Etiqa may request for the original receipt to be submitted.
- ✓ "Submitted to Etiqa" MUST be written in PEN.

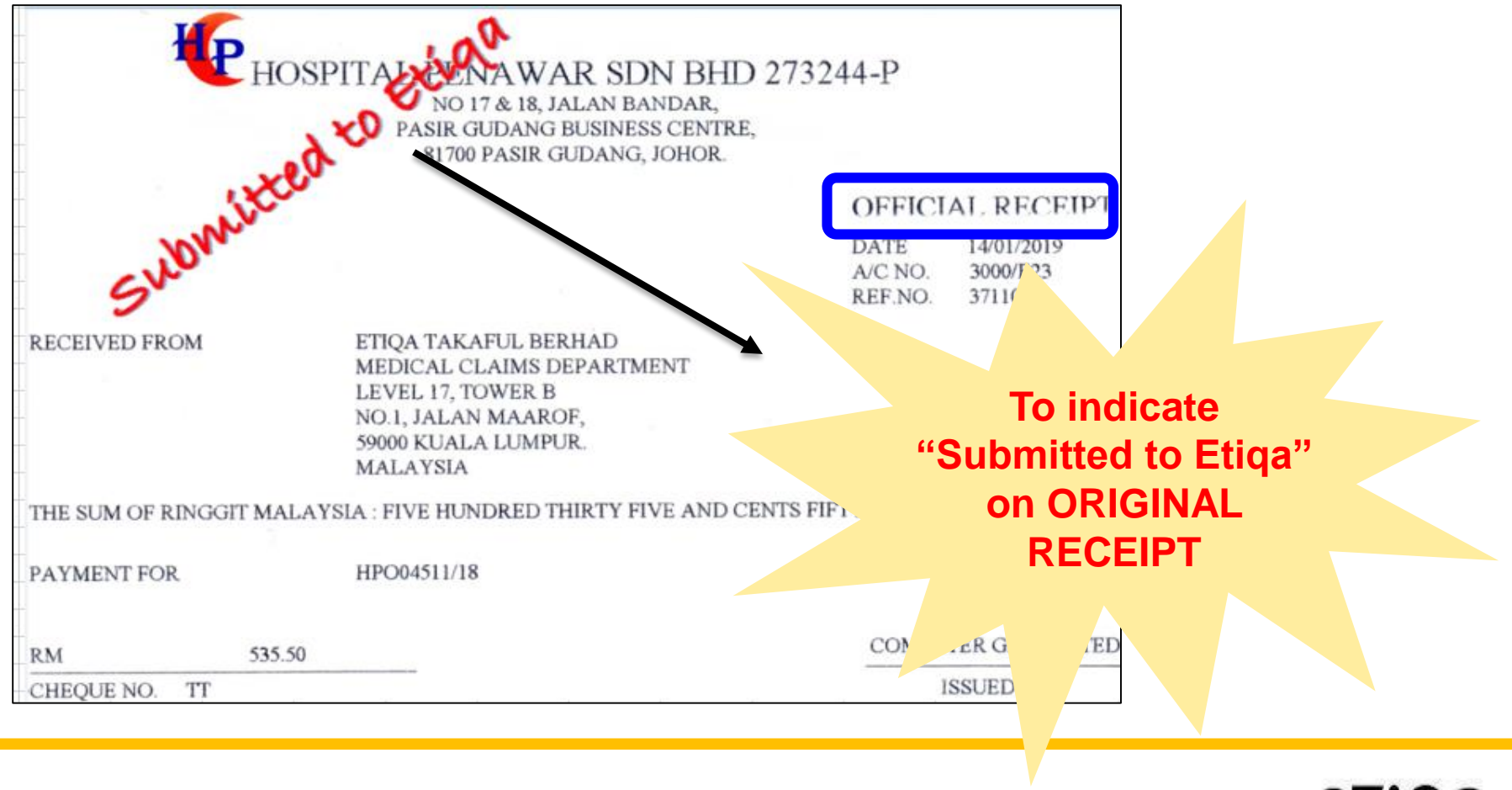

# Q9. I can't find "Maybank" Bank name when I submit reimbursement claim?

- $\checkmark$  Malayan Banking Berhad = Maybank
- $\checkmark$  It's the fist on the list as that's our preferred bank

# Q10.This is my first time submit claim. I can't upload the image (iOS)

✓ Go to Setting —

Privacy Photos Smile App Select "Read and Write"

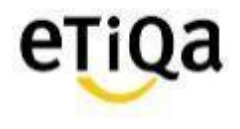

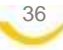

# Q11. Where do I get the claim form for reimbursement?

✓ You can download the medical claim form @ www.etiqa.com.my/v2/claims/medical

| $\leftarrow \rightarrow c$                | etiqa.com.my/                                  | v2/claims/medical     |                           |              |                   |
|-------------------------------------------|------------------------------------------------|-----------------------|---------------------------|--------------|-------------------|
| 🚺 Apps 🏒                                  | MEDIEXPRESS - Upl                              | 🌲 MEDIEXPRESS - Lo    | ଣ୍ଡି Etiqa - Provider Por | ♀ Google map | 📨 myHR2u: Where e |
| PRODUCTS - CLAIMS -                       | HELP & SUPPORT -                               | HELP & SUPPORT        | -                         | e            | TiQa              |
| CAR CLAIMS<br>TRAVEL CLAIMS               | PERSONAL ACCIDENT<br>CLAIMS<br>MAYBANK RELATED | Hospital & Surgic     | al Claim: Forms to        | Download     |                   |
| HOME CLAIMS                               | CHECK CLAIM STATUS                             |                       |                           |              |                   |
| MEDICAL CLAIMS                            |                                                | EFTB Checklist - Med  | ical Claim Submission     | ı            |                   |
|                                           | <mark>, 2</mark>                               | EFTB - Statement of   | Medical Examiner          |              |                   |
| 📙 EFTB - Hospitalisation Claim Form       |                                                |                       |                           |              |                   |
| ELIB Checklist - Medical Claim Submission |                                                |                       |                           |              |                   |
|                                           | <mark>,</mark>                                 | ELIB - Statement of I | Medical Examiner          |              |                   |
|                                           | <mark>5</mark>                                 | ELIB - Hospitalisatio | n Claim Form              |              |                   |

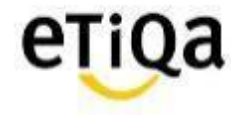

# Q12. What is the minimum mobile device requirement to use the app?

- ✓ The mobile device operating system must be iOS 10.0 and above or Android version 4.0 and above
- $\checkmark\,$  The mobile device must not be jailbroken or rooted
- ✓ The mobile device must have internet connection

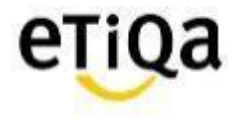

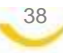

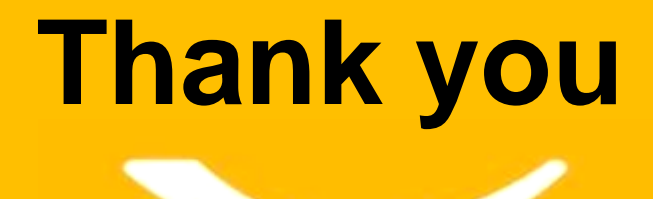

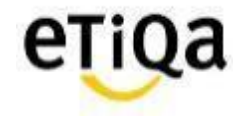

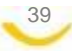